# Dynaform-PC Training Manual

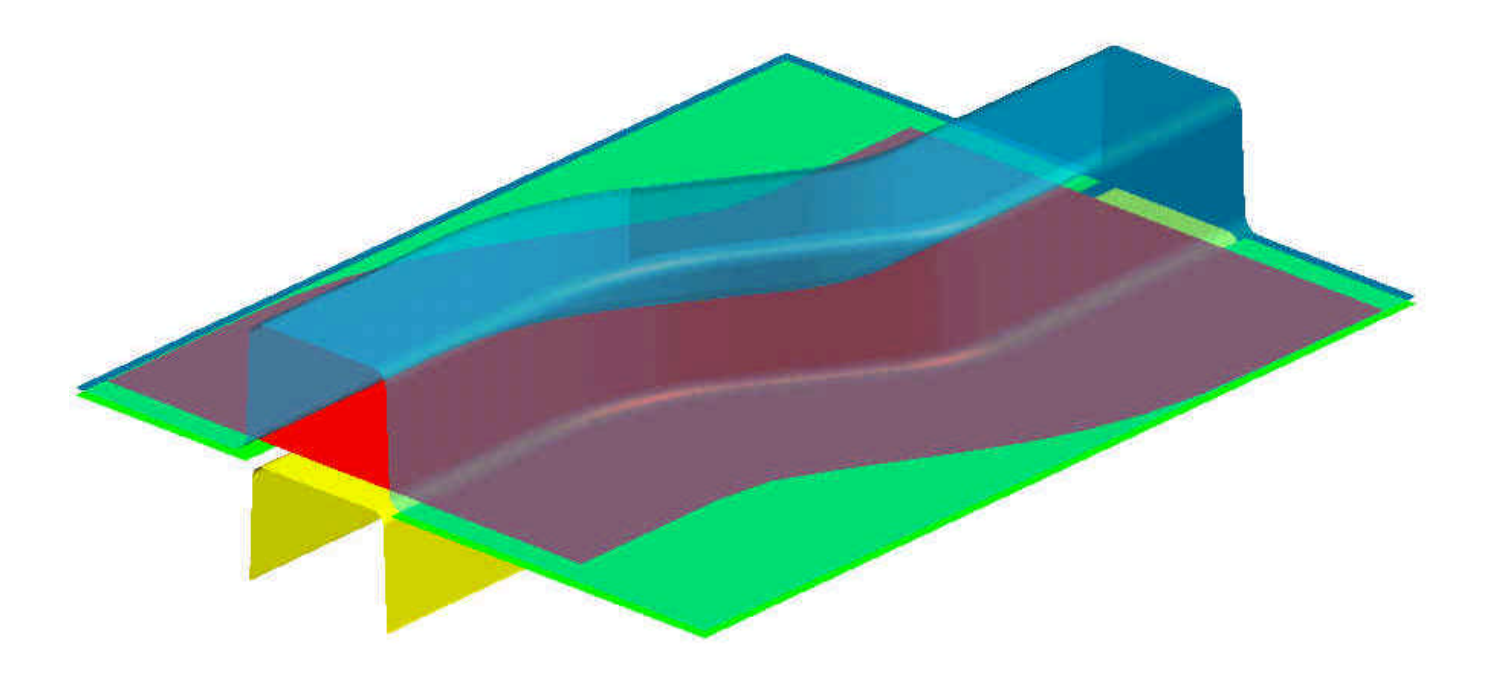

# Version 1.01

Engineering Technology Associates, Inc. 1133 E. Maple Road, Suite 200 Troy, MI 48083

Tel: (248) 729-3010 Fax: (248) 729-3020

January 30, 2001 By: Jeanne He Justin Hermann

# Introduction

Welcome to the DYNAFORM-PC Training Manual. This manual will take you through, step-bystep, the process of pre-processing and then post-processing a basic sheet metal forming simulation. In this manual we will be using a simple S-rail (NUMISHEET '96) as our test case.

# I. Opening/Creating a DYNAFORM-PC Database and Analysis Setup

Start the Dynaform-PC pre-processor. The default path for Dynaform is C:\Program Files\Dynaform. In this directory, double click the executable file, **prepost.exe**. The pre-processor will be started.

After starting the Dynaform pre-processor, the **Open a Database File** dialog box is displayed:

| Open a Data                  | base File |       |          | ? ×         |
|------------------------------|-----------|-------|----------|-------------|
| Look in: 🤷                   | Dynaform  |       | 🖻 💆      |             |
| Dynaform-                    | PC        |       |          |             |
| Examples.                    |           |       |          |             |
| Manuals                      |           |       |          |             |
| I an I mileo. Gr             |           |       |          |             |
|                              |           |       |          |             |
|                              |           |       |          |             |
| File name:                   | -         |       |          | (Inep:      |
| The game.                    | (         |       | 1        | <u>open</u> |
| Sector and the sector of the |           | 100 C | Titler 1 |             |

- 1. Since we have not yet created any databases that could be opened, press Cancel.
- 2. From the menu bar, select **File**→**New**. The **Create a Database File** dialog box is displayed.

| sicute a patab     | ase rile |      |   |   |   |   |              | ? × |
|--------------------|----------|------|---|---|---|---|--------------|-----|
| Look in: 🔂 D       | ynaform  |      | • | E | 2 | 2 |              |     |
| 🛅 Dynaform-PC      |          |      |   |   |   | - |              |     |
| 🚞 Examples         |          |      |   |   |   |   |              |     |
| 🛄 Manuals          |          |      |   |   |   |   |              |     |
| imed.dt            |          |      |   |   |   |   |              |     |
|                    |          |      |   |   |   |   |              |     |
|                    |          |      |   |   |   |   |              |     |
|                    |          |      |   |   |   |   |              |     |
| r                  |          |      |   |   |   |   |              |     |
| File <u>n</u> ame: |          |      |   |   |   | - | Open         | Ē   |
| File name:         |          | - Pr |   |   |   |   | <u>O</u> pen |     |

3. In this box, move to the desired working directory (e.g. c:\dynaform training), and enter a name for the database (e.g. training case.df). Press **Open** and the Dynaform database will be created.

#### **Analysis Setup**

1. After creating a new Dynaform database, the Analysis Setup dialog box is displayed.

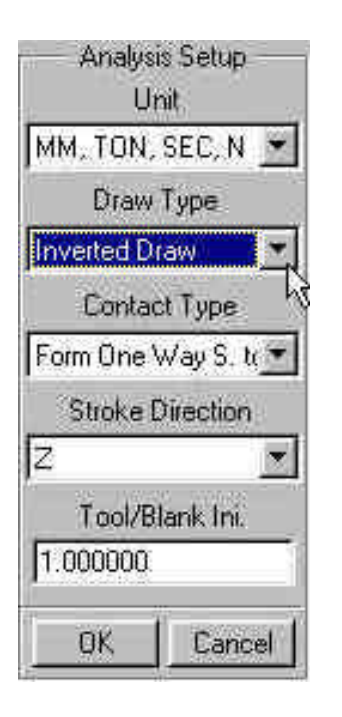

- 2. In this box, select the default units, **MM**, **TON**, **SEC**, **N** and select **Inverted Draw** as the **Draw Type**. For this case, the remaining fields will be kept at their default settings. Press **Ok** when finished.
- *Note:* The *Draw Type* should correspond to the type of machine used to produce the actual work piece. This parameter defines the default moving direction of the punch and binders. If you are not sure, or are performing a new process, you should select User Defined. Refer to Section 2.2 for a description of draw type.

## **II.** Reading Geometry Data into a Database

Dynaform has the ability to translate the following types of input files:

- 1. Dynaform Database (\*.df)
- DYNAIN File (\*.din)
  NASTRAN (\*.dat)
- 2. FEMB Database (\*.fmb)
- 3. Iges (\*.igs, \*.iges) 9. LS-Nike 3D (\*.nik, \*.mod)
- 4. VDA (\*.vda)

- 10. C-Mold (\*.fem) 11. Moldform (\*.mfl)
- DYNAFORM/FEMB Line (\*.lin)
  LS-DYNA (\*.dyn, \*.mod)
- 12. Ideas Universal (\*.unv)

For this training case, we will be reading in Dynaform/FEMB Line data. If you have not uncompressed the training cases provided by ETA, or are not sure if you have, follow the next step, otherwise proceed to Step 2.

## **STEP 1** – Uncompressing the Training Files

- 1. Open the folder C:\Program Files\Dynaform\Examples (default directory).
- 2. You will see 11 files with the extension .exe. These are self-extracting files for use with this Training Manual, the Applications Manual and the PostGL Tutorial.
- 3. Double click on the TRAINING.EXE file. The example files for the exercises in this manual will automatically be extracted and placed in the file TRAINING.

## **STEP 2** – Reading the Data in

1. From the menu bar, select **File** $\rightarrow$ **Open.** 

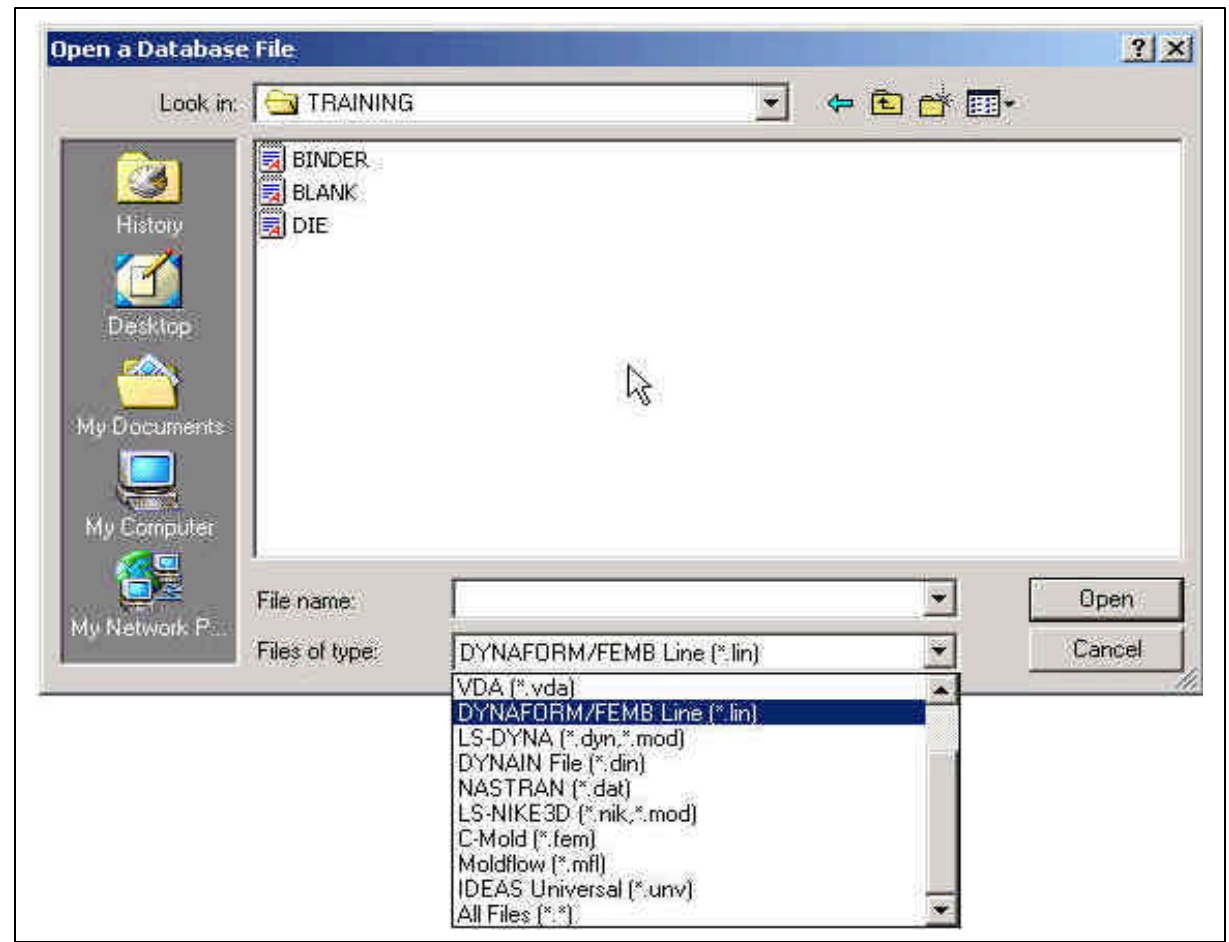

- 2. Move to the directory C:\Program Files\Dynaform\Examples\TRAINING (default directory) and select DYNAFORM/FEMB Line (\*.lin) from the Files of Type menu. There should be three files displayed.
- 3. From the list of files, select **BLANK.LIN** and then press **Open**.

4. If asked, **"DO YOU WANT TO APPEND THE CURRENT DATABASE WITH THE INPUT FILE?"** Click **Yes.** The geometry will be displayed.

| Dynafor | n PC 1.0              |            |                    | ×             |
|---------|-----------------------|------------|--------------------|---------------|
| ?       | DO YOU WANT TO APPEND | THE CURREI | NT DATABASE WITH T | he input file |
|         | <u>Yes</u>            | <u>N</u> o | Cancel             |               |

- 5. Repeat this step for each of the remaining files. Be sure to append each one to the current database.
- 6. Now that you have read in all of the line files, switch to the isometric view by selecting the **Isometric** icon on the **Toolbar**. Verify that your display looks the same as the picture below.

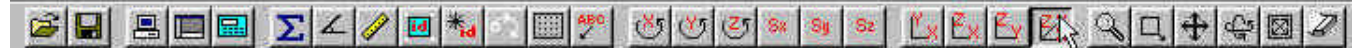

*Note:* The colors may be different. Other functions on the **Toolbar** will be discussed further in the next section. You can also refer to the **Dynaform User's Manual** for information on all of the **Toolbar** functions.

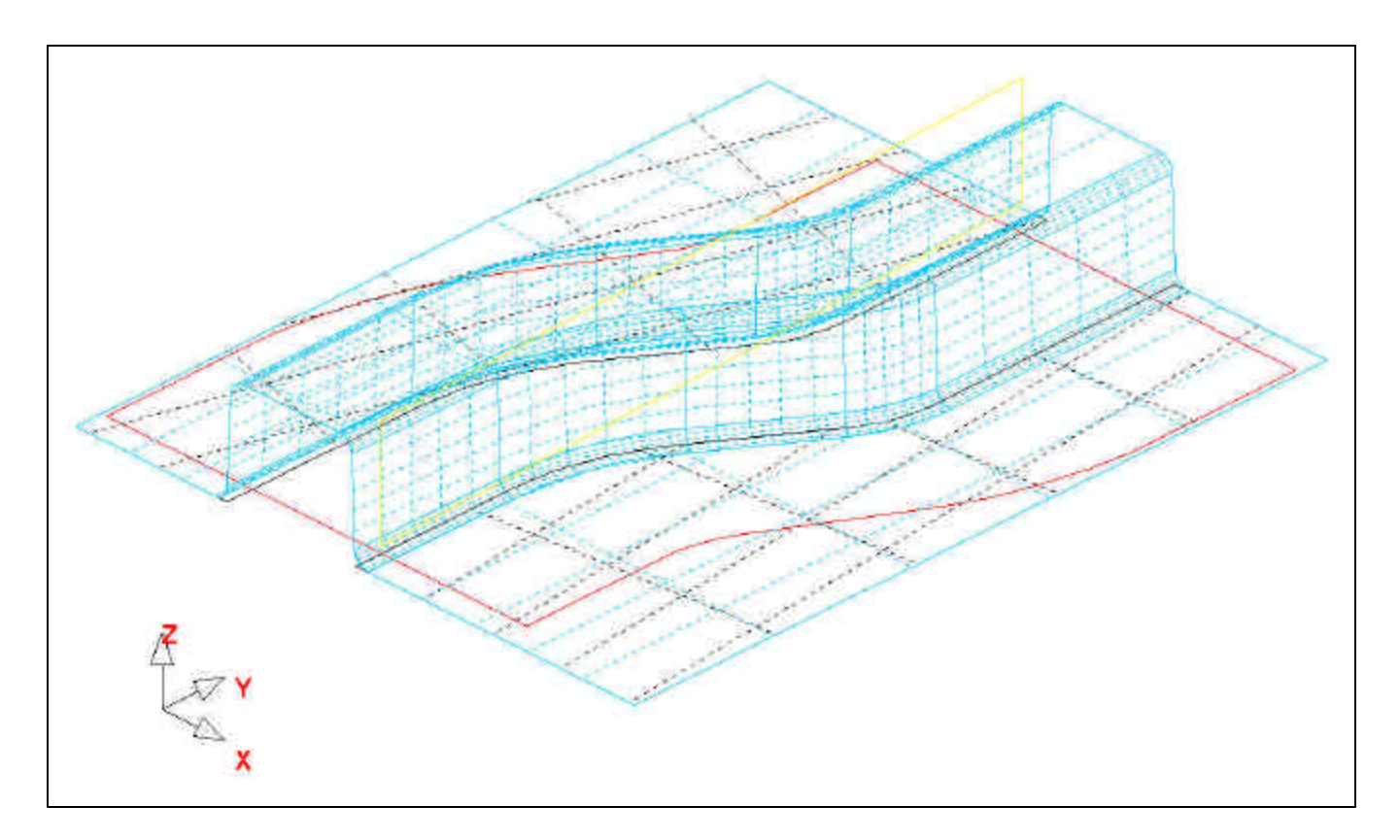

# **III.** Practice Some Auxiliary Menu Operations

Now that you have read in the files you will need to start pre-processing this simulation, there are some basic functions and menus you should familiarize yourself with.

#### Save/Save as...

It is a good habit to save often. To save in Dynaform, select File→Save or File→Save as...

| <u>N</u> ew                   |                   |
|-------------------------------|-------------------|
| <u>O</u> pen                  |                   |
| <u>C</u> lose                 |                   |
| <u>R</u> un LS-DYNA From Inpu | t File            |
| <u>S</u> ave                  | N                 |
| Save <u>A</u> s               | 712               |
| Copy to Clipboard             |                   |
| Print Setup                   |                   |
| <u>P</u> rint                 |                   |
| 1 C:\lges Files\From Dell     | 13\Retrim.df      |
| 2 C:\lges Files\From Linu     | x 4\Box Side df   |
| 3 C:\Program Files\\CA        | SE2\case2.dl      |
| 4 C:\Program Files\\CA        | SE2\case2abtg.df  |
| 5 C:\WINDOWS\\Train           | ncase\train.df    |
| 6 C:\WINDOWS\\Train           | ncase\training.df |
| Exit                          |                   |

- Use **File Save** to save changes to an existing database file. The save command saves your file under the same name with which it was last saved and replaces the previous version.
- Use **File>Save as...** to save to a new file under a new name.

Since you have already given your file a name, use the **File** $\rightarrow$ **Save** command, and save the database.

## **View Manipulation**

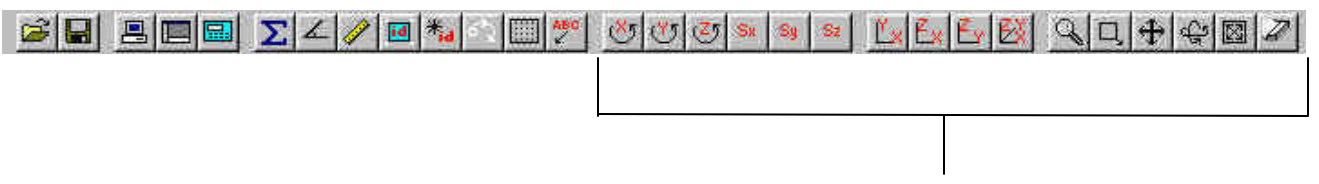

#### **View Manipulation**

The view manipulation area of the **Toolbar** will quickly become one of your most visited spots in Dynaform. These functions allow you to change the display area's orientation. Hover over each icon to learn what it does. Also, take notice of the **Part Control** window (shown below) at the bottom of the screen. This is another area where you can manipulate the display area.

| Shade                               | Part Control            |        | k <del></del> |
|-------------------------------------|-------------------------|--------|---------------|
| Display Lines                       | Current Part : BINDER S |        |               |
| Display Surfaces<br>Shrink Elements | On/Off                  | Modify | New           |

The following steps will help you become more familiar with the functions found on the **Toolbar**, and in the **Part Control** window.

- 1. Select **Isomeric** from the **Toolbar**. This places the displayed geometry in an isometric view, as shown earlier.
- 2. Rotate the geometry dynamically about the z-axis approximately 90° by using the **Rotate about Z-Axis** function. The result is shown below:

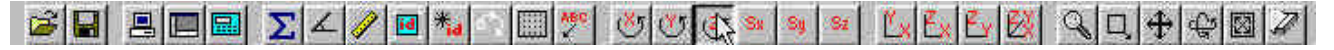

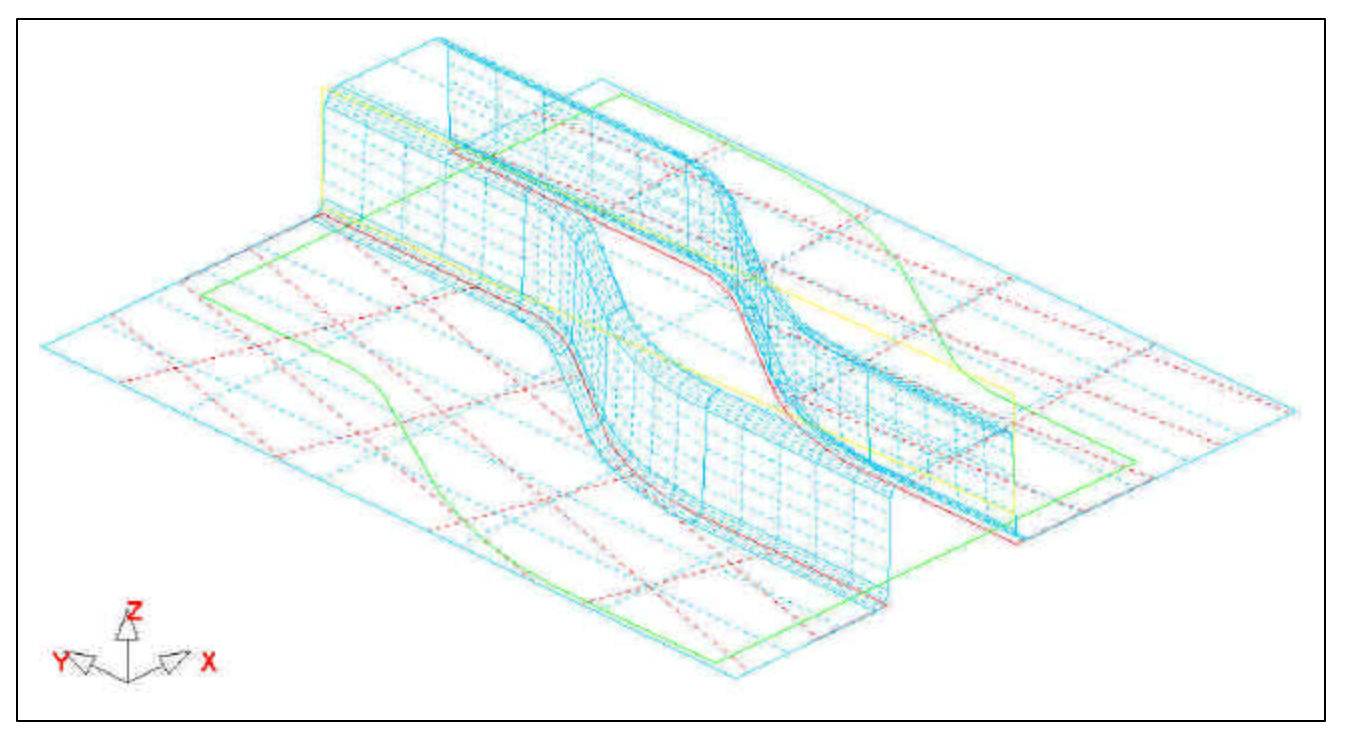

3. Select View YZ Plane. The result is shown below:

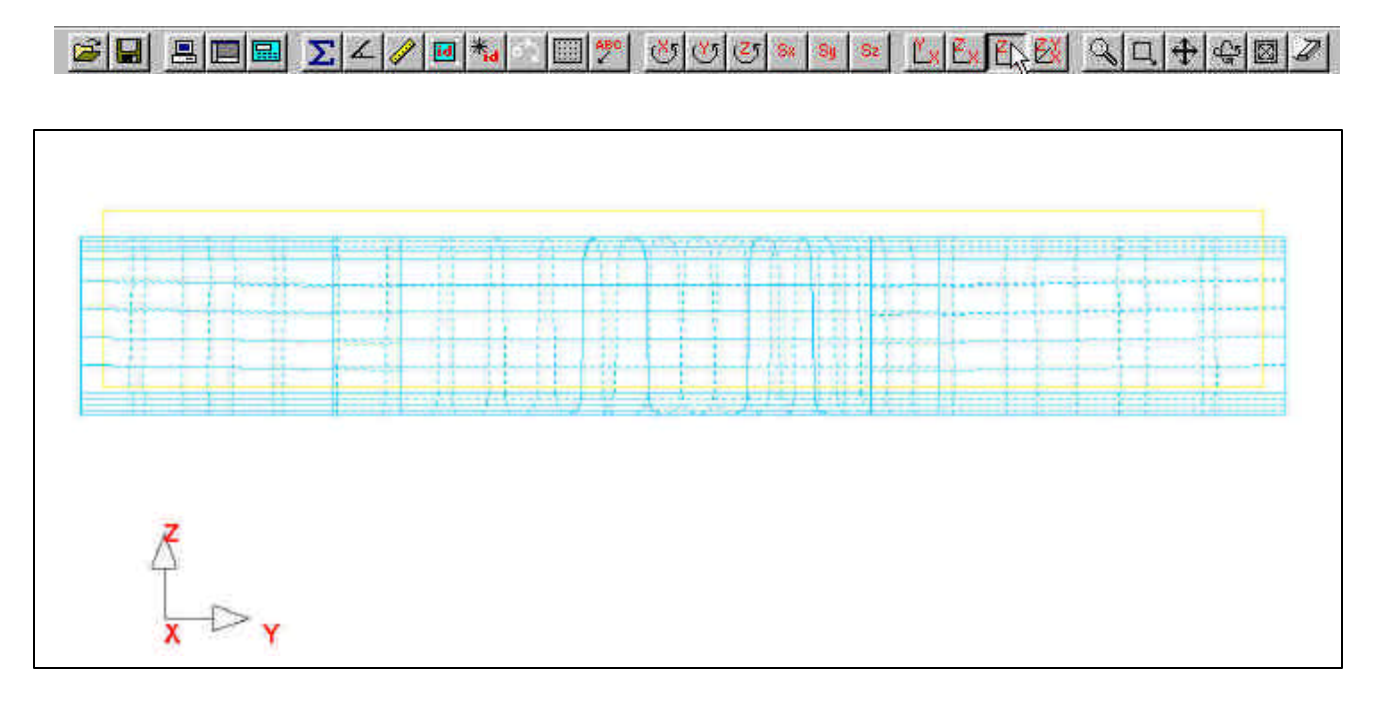

4. Select **Fill** from the **Toolbar**, this makes the displayed geometry fill the screen.

|  | 🖩 🖬 🗹 🥢 | 🖻 🐜 🔄 🥅 💇 😻 😻 | 7 Z7 Sx Sy Sz 🖺 | × Ex Ex EX S | 204007 |
|--|---------|---------------|-----------------|--------------|--------|
|--|---------|---------------|-----------------|--------------|--------|

If you wish to, experiment with the other viewing options before moving on.

#### **Turning Parts On/Off**

All geometry in Dynaform-PC is based on parts. Every entity, by default, will be created or read into a part. The user should practice using the **On/Off** function, located in the **Part Control** window at the bottom of the screen.

1. From the Part Control window, select On/Off.

| Shade                               | Part Control |                       |       |
|-------------------------------------|--------------|-----------------------|-------|
| Display Lines                       | Current Pa   | ata <mark>BINI</mark> | DER.S |
| Display Surfaces<br>Shrink Elements | nogon        | Modify                | New   |

2. Notice the new **Option Bar** that appears just above the **Part Control** window.

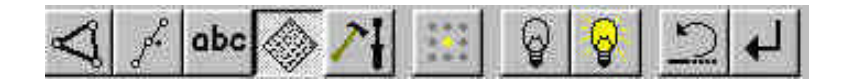

This is the standard type of prompt Dynaform uses. Almost every function within the software will bring up a similar bar. Hover over the different icons to learn the name of each function. In the case of turning parts on and off, this bar gives you different ways of selecting what parts to turn on, and what parts to turn off.

- 3. Since the part **BLANK.LIN** has been generated using lines, you will have to use either the **Select by Line** or the **Select by Name** function.
- 4. First, use the **Select by Line** option to turn off the part, **BLANK.LIN**. Click on the **Select by Line** icon, then select a line in the part, **BLANK.LIN**. This part will be turned off.

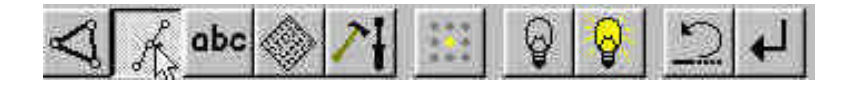

5. Next, click the **Select by Name** icon, and then select **BLANK.LIN** from the list.

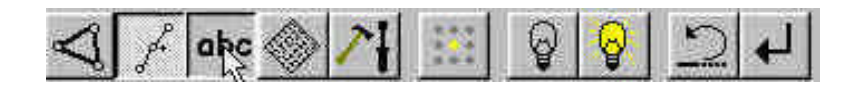

| Click the Part Na        | me to Turn It On/Off |
|--------------------------|----------------------|
| BINDER S 1<br>BLANK LI 2 |                      |
| DIES 3 🦹                 |                      |
|                          |                      |
|                          |                      |
| ОК                       | Cancel               |

In the **Part On/Off** box, the parts that are turned on, are displayed in their color, and the parts that are turned off, are displayed in white. Press **OK** once you have selected **BLANK.LIN**.

6. Before we continue, verify that all available parts are turned on. Select the **Turn All Parts On** icon from the option bar.

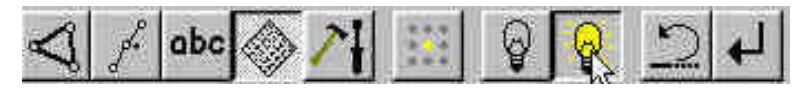

7. After you have turned all the parts on, click the **End Select** icon on the option bar. This will end the current operation.

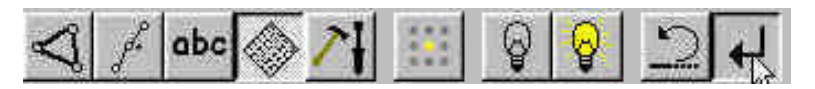

## **Editing Parts in the Database**

The **Modify** command, located in the **Parts Control** window is used to define and edit part properties.

1. From the **Part Control** window, click on the **Modify** button.

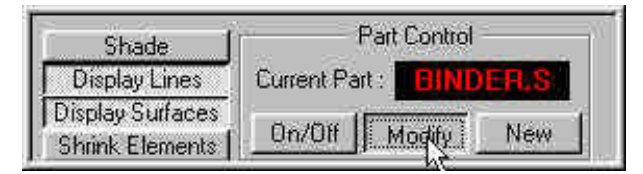

The **Edit Part** dialog box will be displayed, with a list of all the parts that are defined in the database. The parts are listed by part name and identification number. From here, you can modify the part name, ID number, part color, set as the current part, or turn the part On/Off. You can also delete entire parts from this box.

| Edit                          | Part         |
|-------------------------------|--------------|
| Name:                         |              |
| ID:                           |              |
| 🗖 Display                     |              |
| Trank                         | irent        |
| 🗂 Set as (                    | Current Part |
| Select Parl                   | by Cursor    |
| BINDER S<br>BLANK LI<br>DIE S | 1<br>2<br>3  |
| Modify Sum                    | mary Delete  |
| Clo                           | se           |

- 2. Select the part, **BINDER.S** from the part list. Change the color by clicking on the color box as shown below. Select a different color.
- Edit Part Name: ID: 24 T Display Transparent Color X Set as Curre Select Part by Corsor BINDER.S BLANK.LI 2 DIE,S 3 Modify Summary Delete Close
- 3. Once you have selected a different color, click on the **Modify** button located at the bottom of the **Edit Part** box. This button must be pressed after a change is made to a part. If the button is not pressed, the changes will not take affect.
- 4. Click **Close** to end this operation.
- 5. Save your database.

## **Current Part**

All lines, surfaces, and elements that you create will automatically be placed into the current part. When creating new lines, surfaces, or elements, always make sure the desired part is set as current.

*Note:* When auto meshing surfaces, the user does have the option of assigning the created mesh to the parts that contain the individual surface data. In other words, you can keep the mesh in the original parts, rather than have them all created in the current part. This will be dealt with later.

1. To change the current part, click on the Current Part box in the Part Control window.

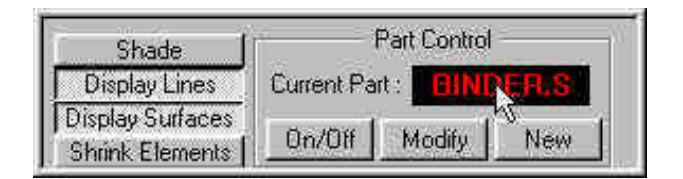

2. An **Option Bar** will be displayed.

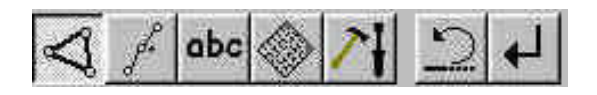

- 3. Similar to the **On/Off** option bar, this option bar allows you to select the current part in different ways. Hover over each icon to identify its function.
- 4. Set the part **BLANK.LI** as current by selecting the **abc** icon from the **Option Bar**.

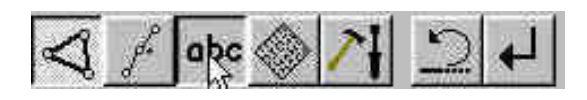

5. Now, select the part, **BLANK.LI** from the **Select a Part** box that is displayed. Press **OK** and the current part will be set.

| BLANK LI | 2  |   |
|----------|----|---|
| DIES     | 31 | 2 |
|          |    |   |
|          |    |   |

6. Practice setting the current part as much as you would like. When you are done, turn off all of the parts except **BLANK.LI**, and set it as current.

# IV. Meshing

Meshing from surface or line data is a very important step in a successful simulation. There are many methods of creating mesh that you will eventually become familiar with, but for now, we will be using the 4-Line and Surface Mesh functions.

## **Blank Meshing**

Blank meshing is the most important part of meshing since the quality of results depends heavily upon the quality of the blank mesh.

1. Select the **Pre-Process** tab, then select **Elements** from the pull down list.

| Pre-proc        | ess T        | ools             |
|-----------------|--------------|------------------|
| Elemen          | ts           | *                |
| Lines/P         | 'oints<br>is |                  |
| Elemen<br>Nodes | 18 I.S       |                  |
| F               | 1            | 1                |
| 00              |              | 00               |
| 믦믕              | ÷            | ⊿ <mark>∆</mark> |
| ۵۵              | ۵4           | *                |
| 1 2             | 1,11<br>2,12 | 1                |
|                 |              |                  |

2. Select the **4-Line Mesh** icon from the **Pre-Process/Elements** menu.

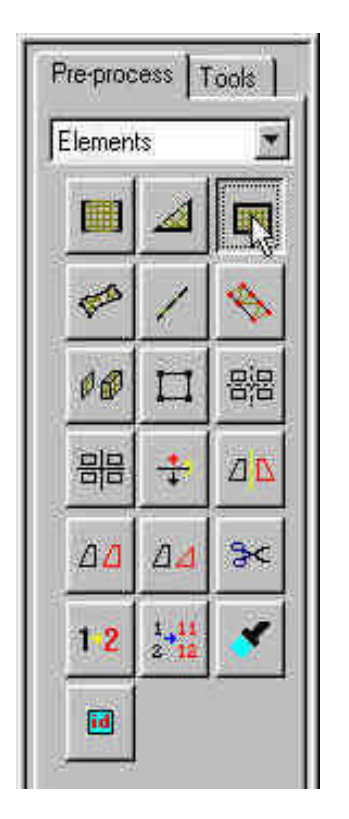

3. When you click the **4-Line Mesh** button, a new **Option Bar** will be displayed, prompting you to select the desired lines.

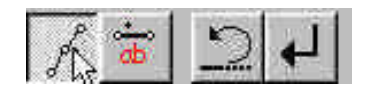

- 4. Make sure the **Line** option is highlighted (as in the picture above) and select the 4 lines that make up the blank in either a clockwise or counterclockwise order.
- 5. A dialog box prompts you to **"ENTER THE NO. OF DIVISIONS ALONG EACH LINE:** L1, L2, L3, and L4"

| ENTER THE NO. (<br>LINE: L | DF DIVISIONS ALONG EACH<br>1, L2, L3, AND L4 |
|----------------------------|----------------------------------------------|
| Variable 1:                | 10                                           |
| Variable 2:                | 10                                           |
| Variable 3:                | 10                                           |
| Variable 4:                | 10                                           |
| Accept                     | Cancel/End                                   |

- 6. The default setting is 10 divisions along each side. This would create a perfect 10x10 mesh that contains 100 elements. Using the default in this case will not be small enough. Use instead, 15 divisions on the long sides, and 10 on the short sides. The variables 1, 2, 3 and 4 refer to the number of the line shown in the display area.
- After you have entered the variables, press Accept and the mesh will be created. Dynaform will prompt once more; "DO YOU ACCEPT THE GENERATED MESH?" Verify that you have placed 15 divisions along the long sides and 10 along the short. Press YES if you have.

| 221201002 | PT THE GENER | HATED MESH    |
|-----------|--------------|---------------|
|           |              |               |
|           |              |               |
| YES       | <u>N</u> 0   | <u>B</u> EVIE |

If you have accidentally entered the wrong variables, press **NO** when asked if you accept the mesh. Press **YES** when asked, **"WOULD YOU LIKE TO REMESH THE REGION?"** Correct the mistake and accept the mesh.

| ynaform PC 1.0                       |
|--------------------------------------|
| WOULD YOU LIKE TO REMESH THE REGION? |
| YES NO REVIEW                        |
|                                      |

8. Check your mesh with the picture below.

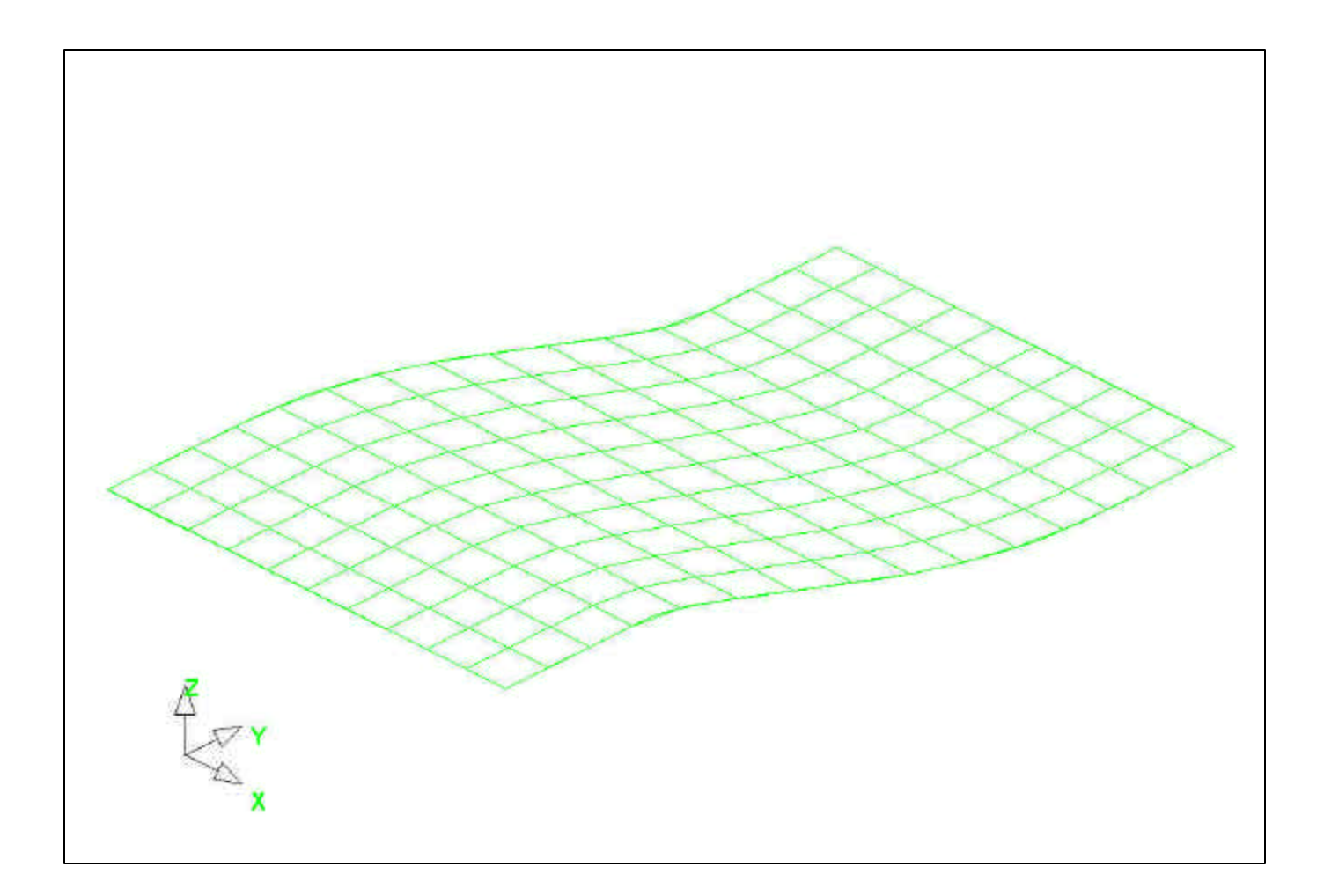

9. If your mesh looks the mesh above, press the **End Select** icon from the **Option Bar** to end the **4-Line Mesh** function.

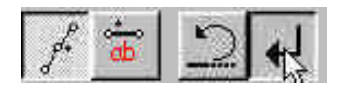

10. Save the database.

## **Auto-Meshing Surface Data**

Most of the meshing done in Dynaform is done using the **Surface Mesh** function. This function will automatically create a mesh based on surface data that you provide. This is a very quick and easy way of meshing the tools.

- 1. Turn off the part **BLANK.LI** and turn on the part **BINDER.S**. Set the part **BINDER.S** as current.
- 2. Select **Surface Mesh** from the **Pre-Process/Elements menu**.

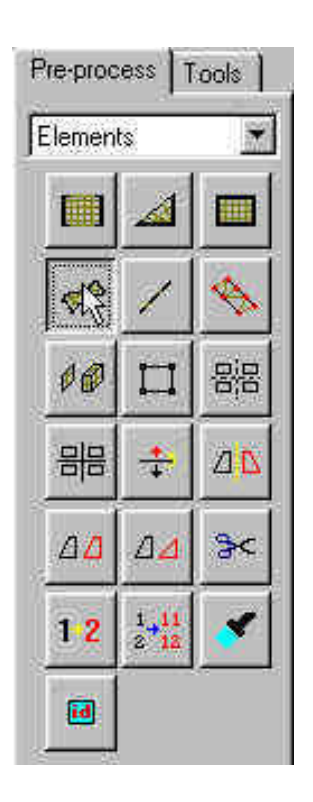

3. From the **Option Bar**, choose the **Select Displayed Surfaces** icon.

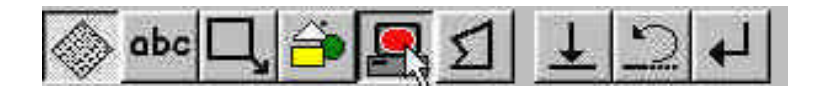

Notice all of the displayed surfaces will turn white. This verifies they have been selected.

4. In the **Surface Mesh** dialogue that is displayed, edit the **Max Size** field to be 16. The default values will be used for the remaining fields. Be sure that the **Mesh in Original Part** option is checked and click **Apply**.

| Surface Mesh          |
|-----------------------|
| Connected Tool Me     |
| 🔽 Mesh In Original Pa |
| Max Size 16           |
| Min Size 0.500        |
| Chordal 0.150         |
| Angle 20.000          |
| Select Surface        |
| Apply                 |
| Accept Mesh ?         |
| Tes No                |
| Close                 |

*Note: Chordal* [*deviation*] *controls the number of elements, and Angle controls the feature line.* 

5. The mesh will be created and will be displayed in white. To accept the mesh, click the **Yes** button where asked, **"Accept Mesh?"** in the **Surface Mesh** box.

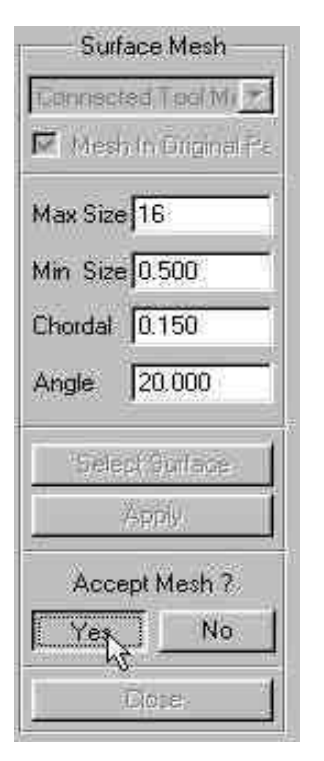

Check your mesh with the mesh displayed below.

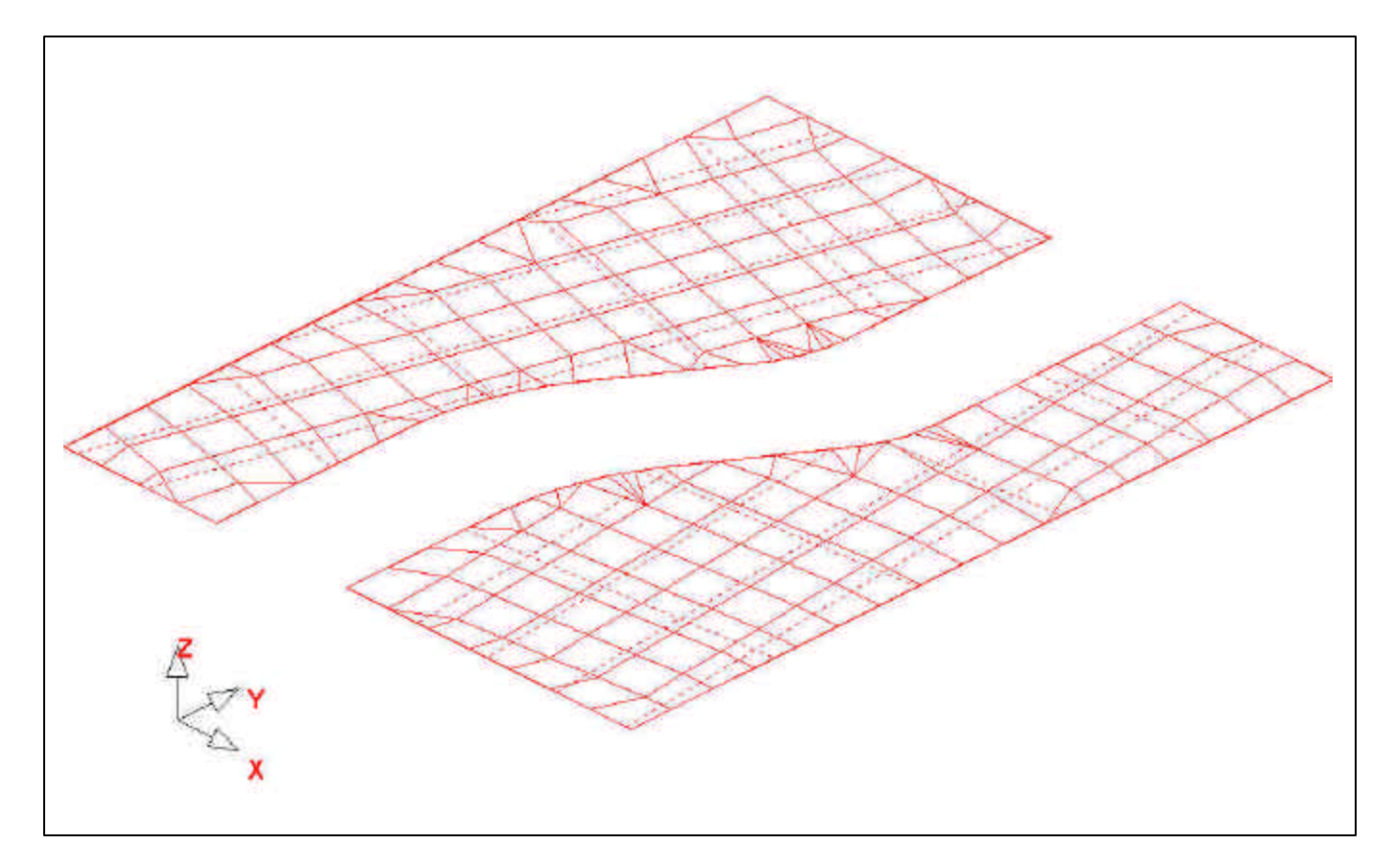

6. Press **Close** on the Surface Mesh box to end the function.

## Auto-Meshing the Die Surface Data

- 1. Turn off all parts except for **DIE.S** and make it current.
- 2. Follow the previous 6 steps to auto-mesh the part **DIE.S** using 16 as the **Max Size**, 1 as the **Min Size**, and 0.005 as the **Chordal Deviation**.
- 3. Once you have generated the mesh with the given variables, close the **Surface Mesh** box and switch to the isometric view and verify that your mesh looks like the mesh shown below.

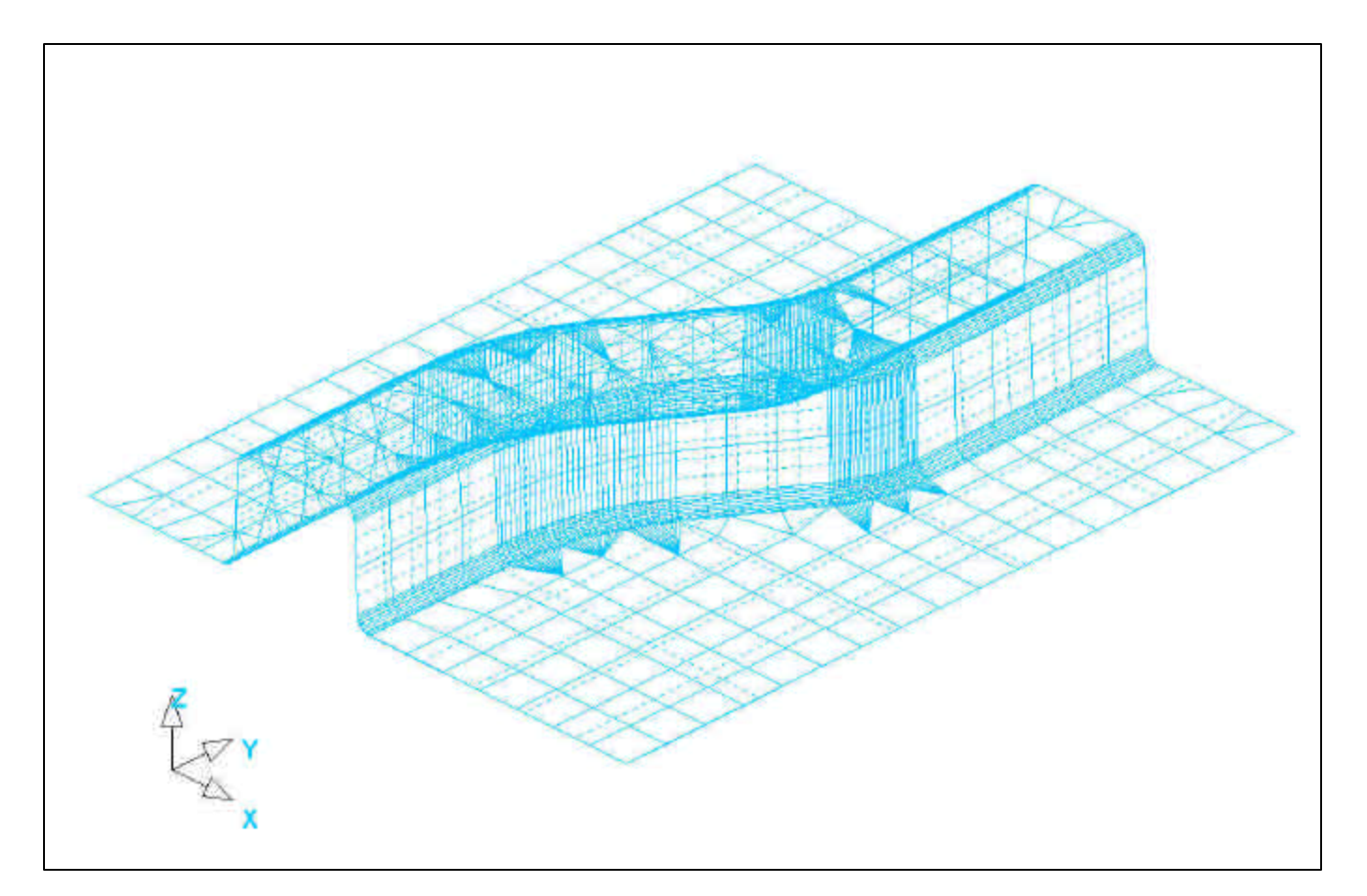

4. Now that we have all the parts meshed, you can turn off the surfaces and lines in the **Part Control** box. This makes things easier to view the mesh. Save the changes.

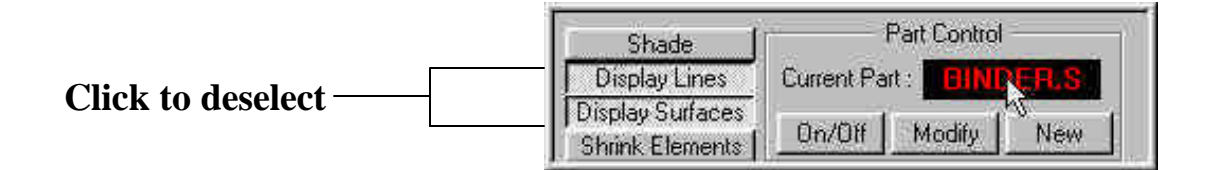

# V. Model Checking

Now that the mesh has been created, it needs to be checked in order to verify that there are not any defects that could cause problems later.

All the utilities you will be using to check the mesh are located under the check menu on the menu bar.

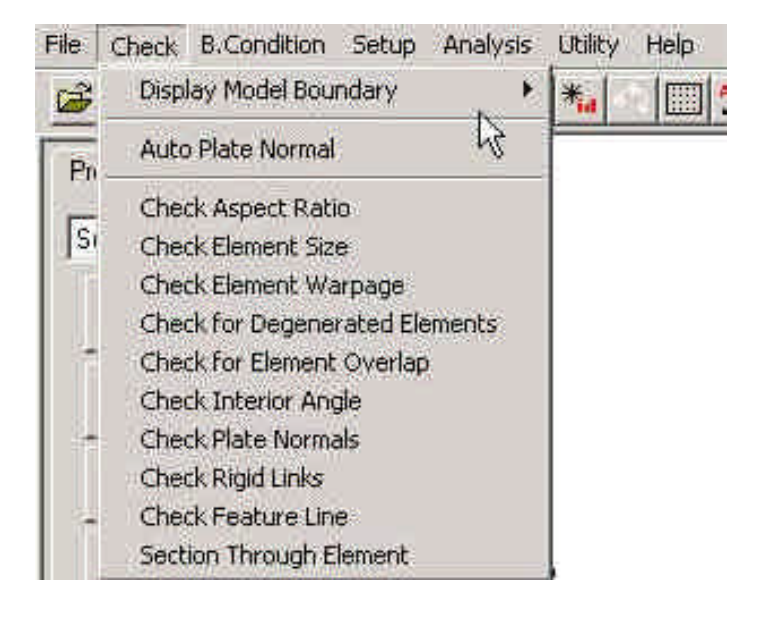

## **Auto Plate Normal**

1. Select Auto Plate Normal from the Check menu. A new Option Bar will be displayed.

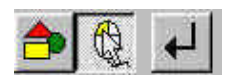

2. This prompt is asking you to pick an element to identify a part to be checked for consistency in the normal direction. Select an element on the part **DIE.S**. An arrow will displayed showing the normal direction of the selected element. A prompt will ask **"IS NORMAL DIRECTION ACCEPTABLE?"** 

| IS NORMAL | DIRECTION | ACCEPTA | BLE ? |
|-----------|-----------|---------|-------|
|           |           |         |       |
|           |           |         |       |
|           |           |         |       |
|           |           |         |       |

Pressing **YES** will check all elements in the part and reorient as needed to the direction that is displayed. Pressing **NO** will check all elements and reorient as needed to the opposite of the direction that is displayed. In other words, press **YES** if you want the normal to point in the direction of the displayed arrow, or **NO** if you want it to be the opposite. Since we will be using the normal offset function to create the punch, set the normal direction to the negative Z direction.

- 3. Now that the **DIE.S** elements are consistent you should check the rest of the parts in the database. Turn off all the parts and turn each one on by itself. Check the normal direction and make sure it is consistent.
- *Note:* For the remaining parts, the direction of the normal does not matter because we will not be using the normal offset option on them. You will only need to verify that the directions are consistent. So, just select **YES** when asked if you accept the direction.
- 4. Once all the normal directions are consistent, turn on all of the parts and save the changes.

## **Display Model Boundary**

This function will check the mesh for any gaps or holes, and highlight them so you can manually correct the problem.

1. Select Check→Display Model Boundary→Multiple Surface.

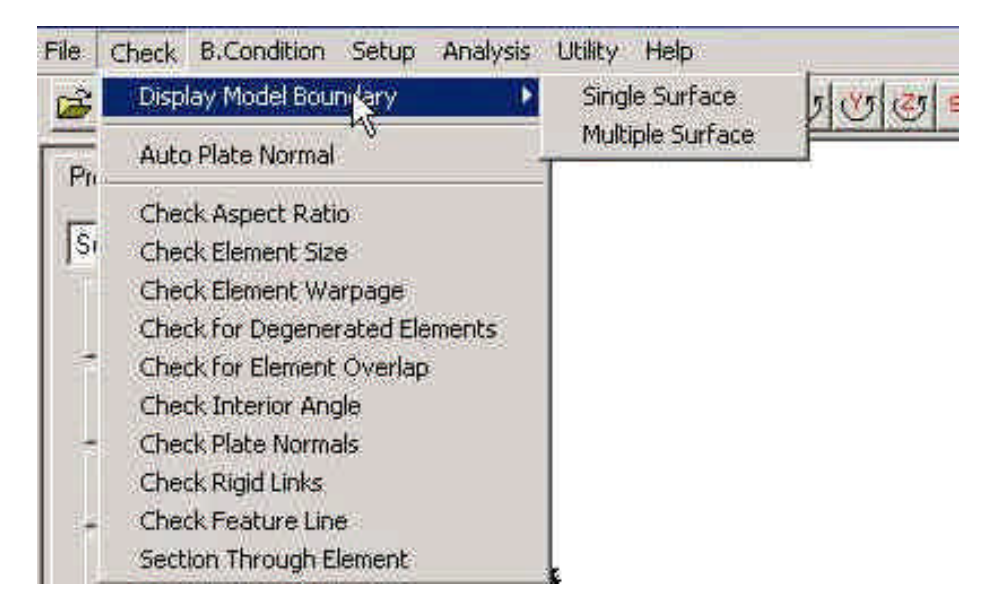

2. There should not be any gaps in any of the meshes. Select the isometric view and make sure that your display looks like the one shown below.

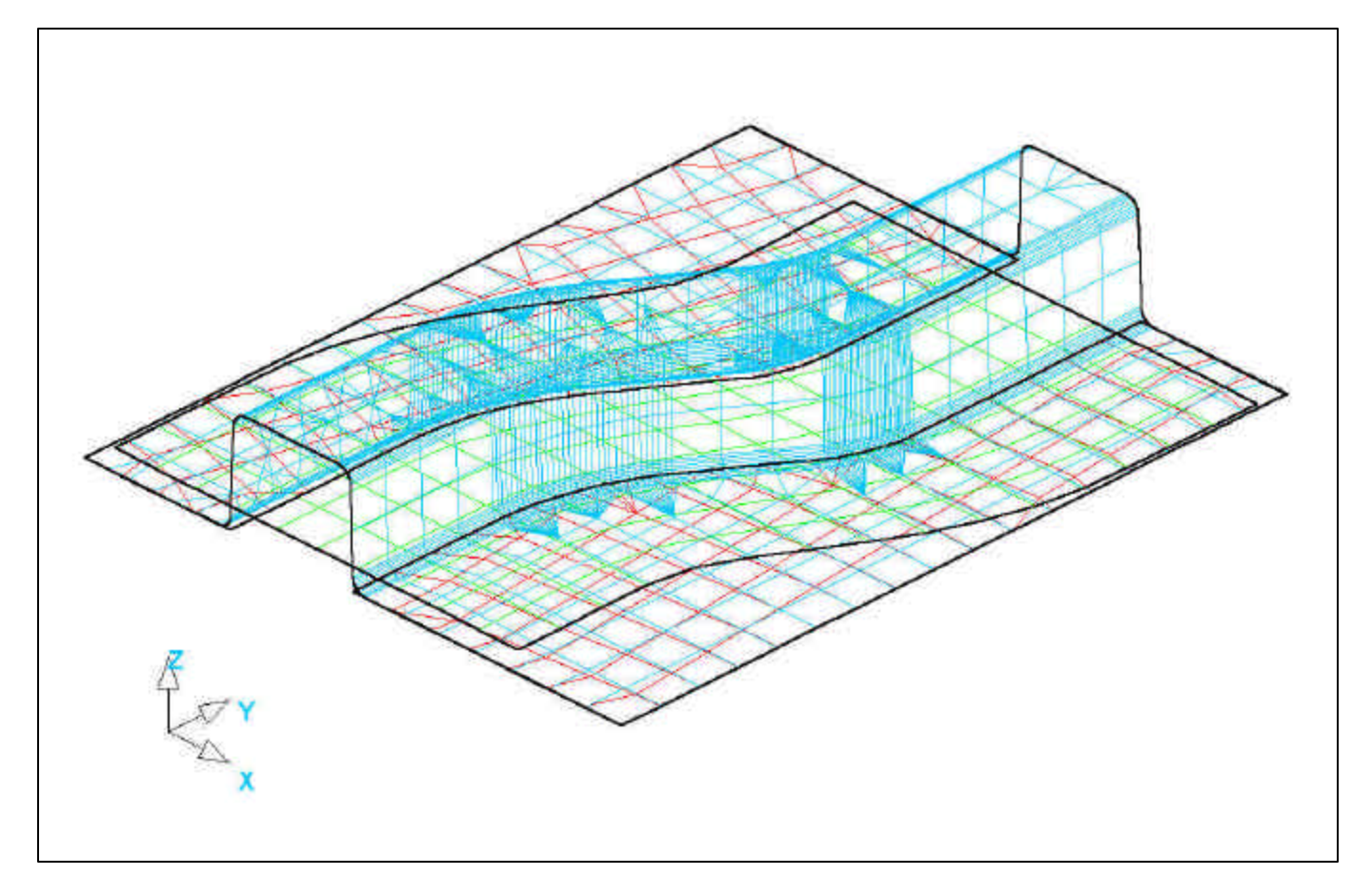

3. Now, turn off all of the parts and notice that the boundary lines are still displayed. This allows you to inspect for any small gaps that might be hard to see with all of the meshes showing. The results are shown below.

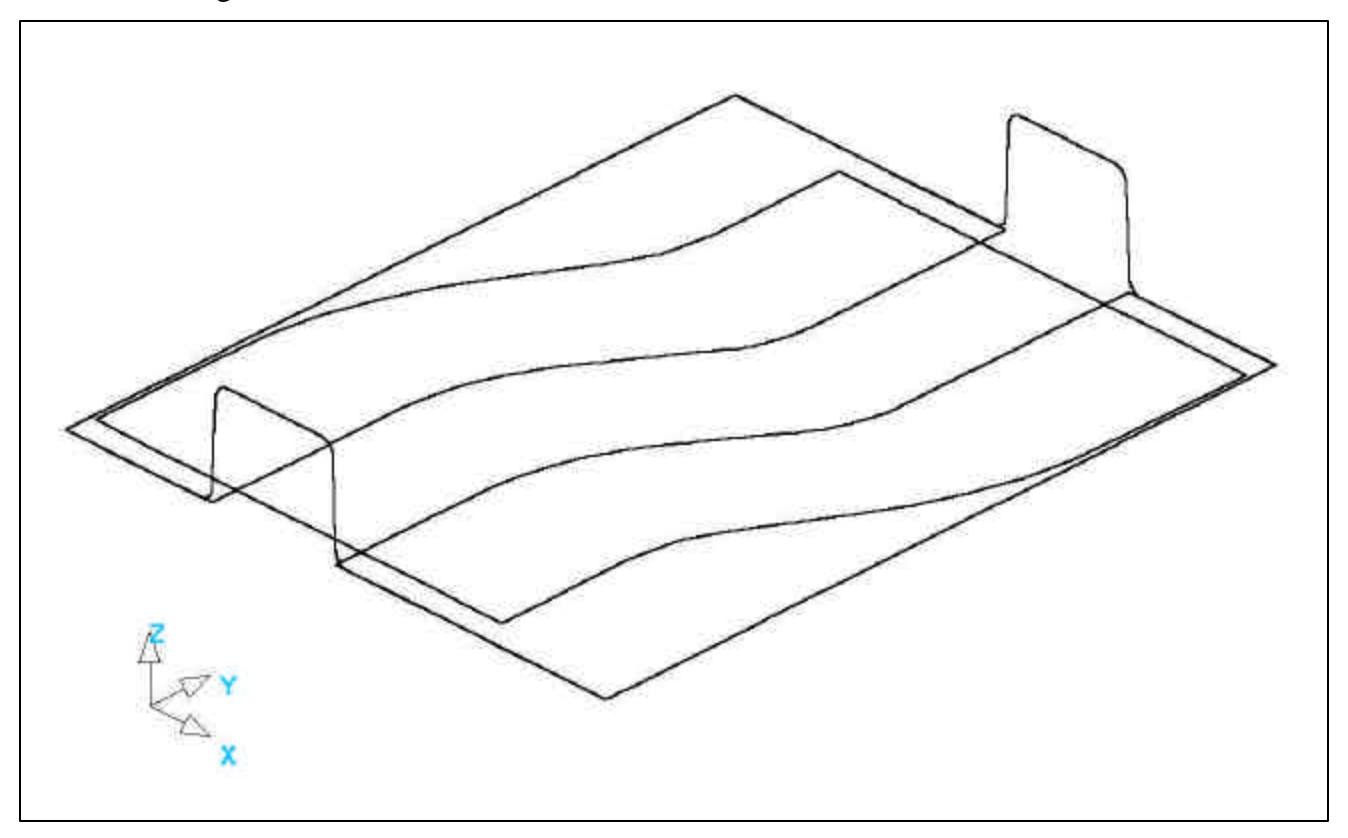

4. Turn only the part **DIE.S** back on and press the **Clear** button on the **Toolbar** to remove the boundary lines.

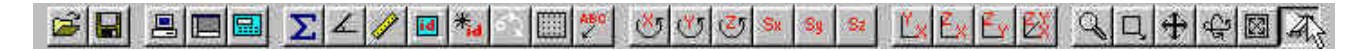

5. Save the database.

# VI. Offsetting the Die Mesh to Create the Punch

Now that the normal direction is set in the correct direction (negative Z), and we have checked for gaps in the mesh, we are ready to offset the Die mesh to create the Punch.

1. The first thing you need to do is create a new part called **PUNCH.** This part will hold the elements that we offset from the die. Click the **New** button in the **Part Control** window.

| Shade [          |                | ontrol - |       |     |
|------------------|----------------|----------|-------|-----|
| Display Lines    | Current Part : |          | DIE.S |     |
| Display Surfaces | a constant     | -        |       |     |
| Shrink Elements  | On/Olf         | Мо       | dify  | Nev |

2. In the **New Part** box, enter "**PUNCH**" in the name field and be sure that the options, **Set as Current Part** and **Display**, are checked. Click **Create** and the part will be created.

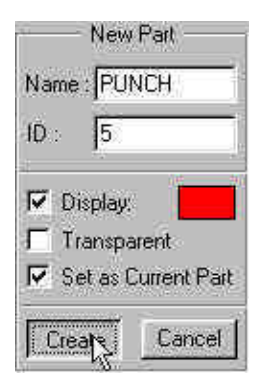

The part **PUNCH** has been created and we can now offset into this part.

3. Select the **Copy Elements** icon from the **Pre-Process**\**Elements** menu.

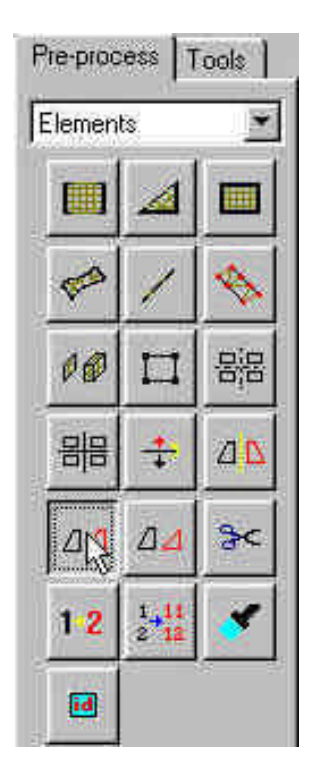

4. An option bar will be displayed, prompting you to select the elements that will be offset. You want to select all of the elements that make up the U-Channel of the part **DIE.S**. The easiest way to do this is to switch the view to the ZX plane on the **Tool Bar**, and then use the **Select by Drag Window** function on the **Option Bar**.

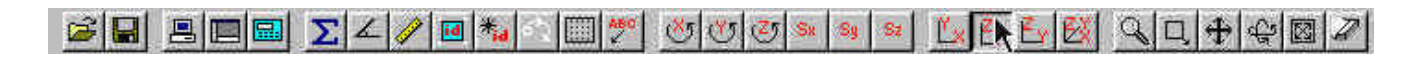

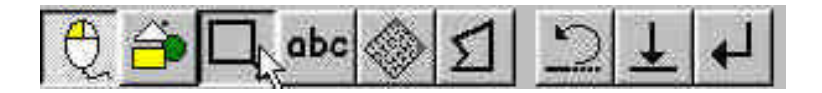

Refer to the picture below.

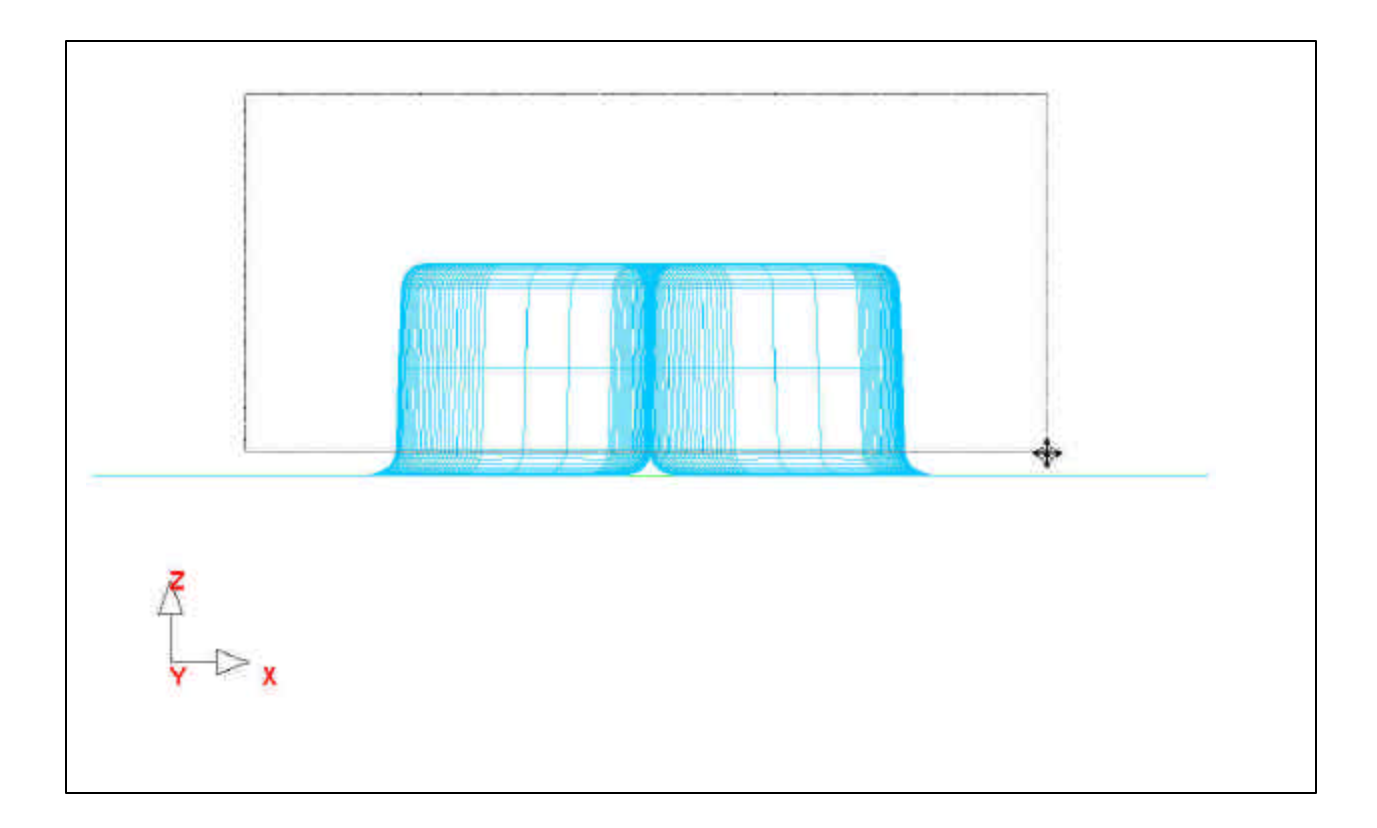

5. After you have drawn a drag window and selected the elements, Dynaform will ask you, "DO YOU ACCEPT THE CURRENT DRAG WINDOW?" Confirm that you have selected the correct region and press YES. If you have made a mistake, press NO and redraw the drag window.

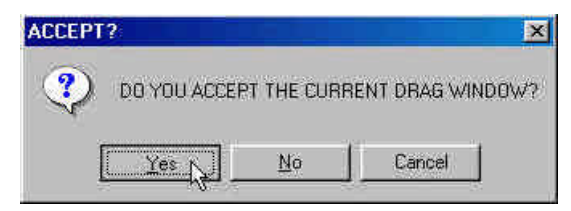

6. After pressing **YES**, you will notice that the selected elements will turn white. Verify once more that these are the correct elements by checking your display with the display shown below.

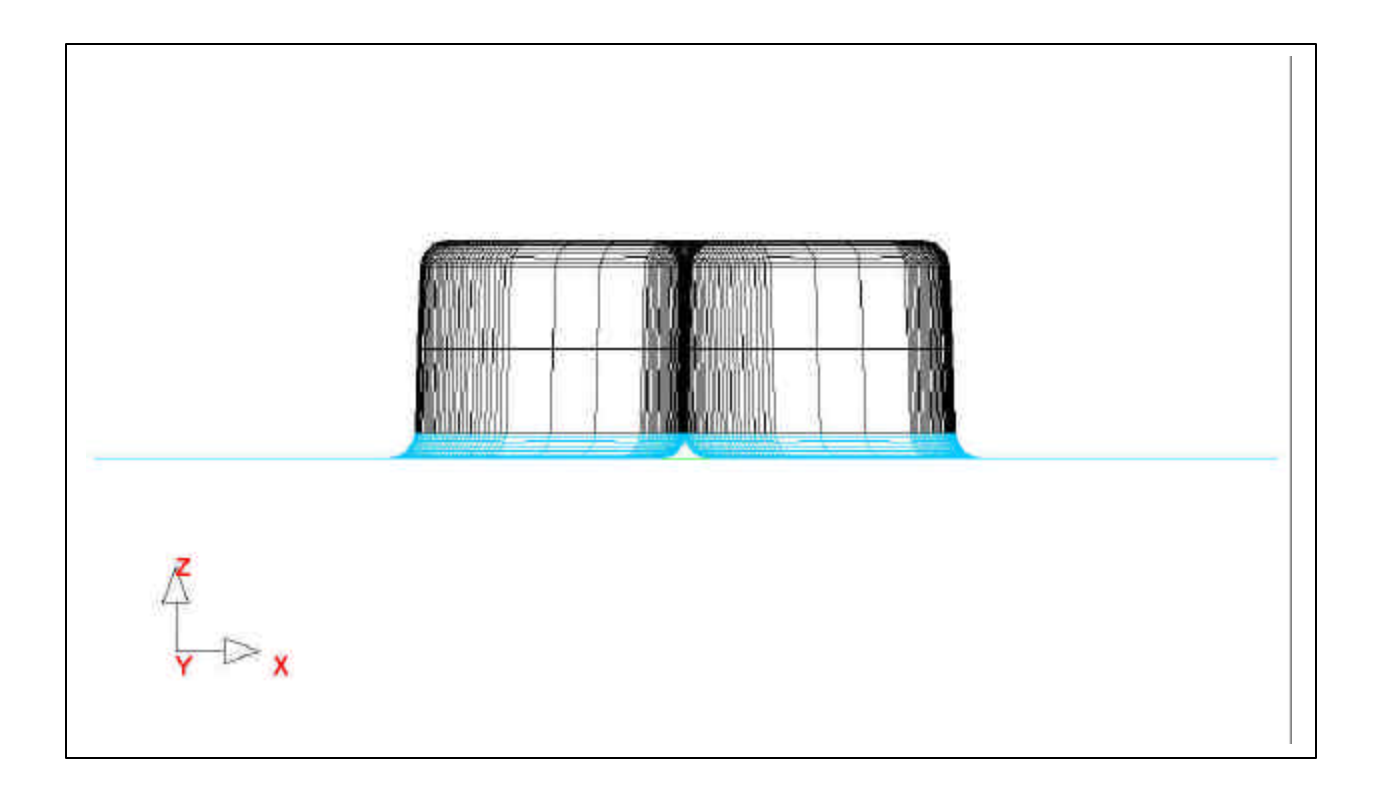

7. Press **End Select** after you have verified that the correct elements have been selected.

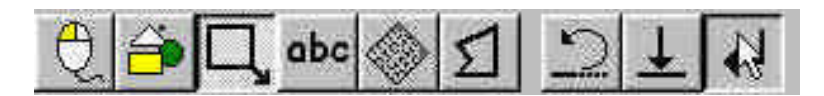

8. Enter **1** as the number of copies and press **Accept**.

| ENTER NU    | MBER OF | COPIES |
|-------------|---------|--------|
|             |         |        |
| Variable 1: | [1      |        |

9. Select Normal Offset as the transformation option and press Accept.

| Select Transfi                  | ormation Option |
|---------------------------------|-----------------|
| Normal Offset                   | Acqpt           |
| Move<br>Rotate<br>Normal Offset | Cancel/End      |
|                                 |                 |

- 10. Enter the offset thickness. In Dynaform, we use the material thickness of the blank plus 10%. Since we will be using a blank thickness of 1, enter 1.1 in the box and press **Accept**.
- *Note:* We use 10% of the thickness for simulation because when we do the post-processing, sometimes wrinkle data is lost if there is not enough space between the punch and die after it has completed its travel path. If we use only the blank thickness as a gap, the punch will iron the blank, creating the impression that no wrinkling has occurred.

| ENTER THICKNESS | IN NORMAL DIRECTION |
|-----------------|---------------------|
| Variable 1.     | 1,1                 |
| 1               |                     |

11. Dynaform will ask you, "INCLUDE ELEMENT IN ITS ORIGINAL PART?" Selecting YES will place all of the offset elements into the part DIE.S, pressing NO will place all of the elements in the current part. Make sure PUNCH is set as current, and press NO.

| INCL | UDE CO | PIED | ELEME<br>() | NT IN I1<br>'/N] | IS OR | IGINAL F | ART? |
|------|--------|------|-------------|------------------|-------|----------|------|
| -    |        |      |             |                  |       |          |      |
|      |        |      |             |                  |       |          |      |

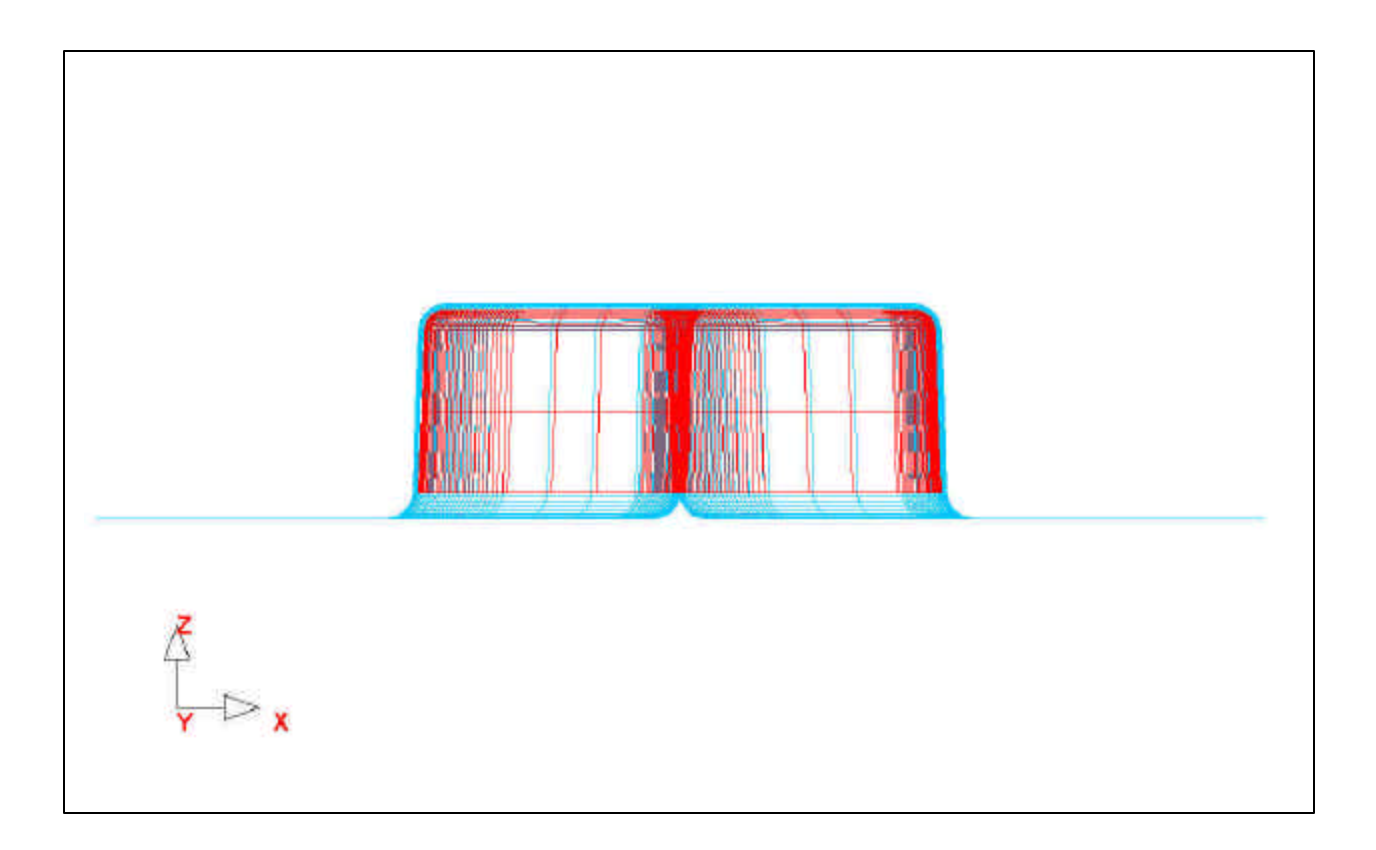

12. Check your display with the display below. If your results differ, **Right Click** in **the Display Area** and press **Undo Last**. Repeat the above steps to re-offset.

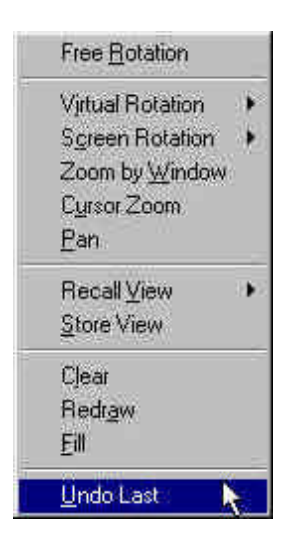

13. Turn off the part **DIE.S** so that only **PUNCH** is displayed. Switch to the isometric view. Check your display with the display below.

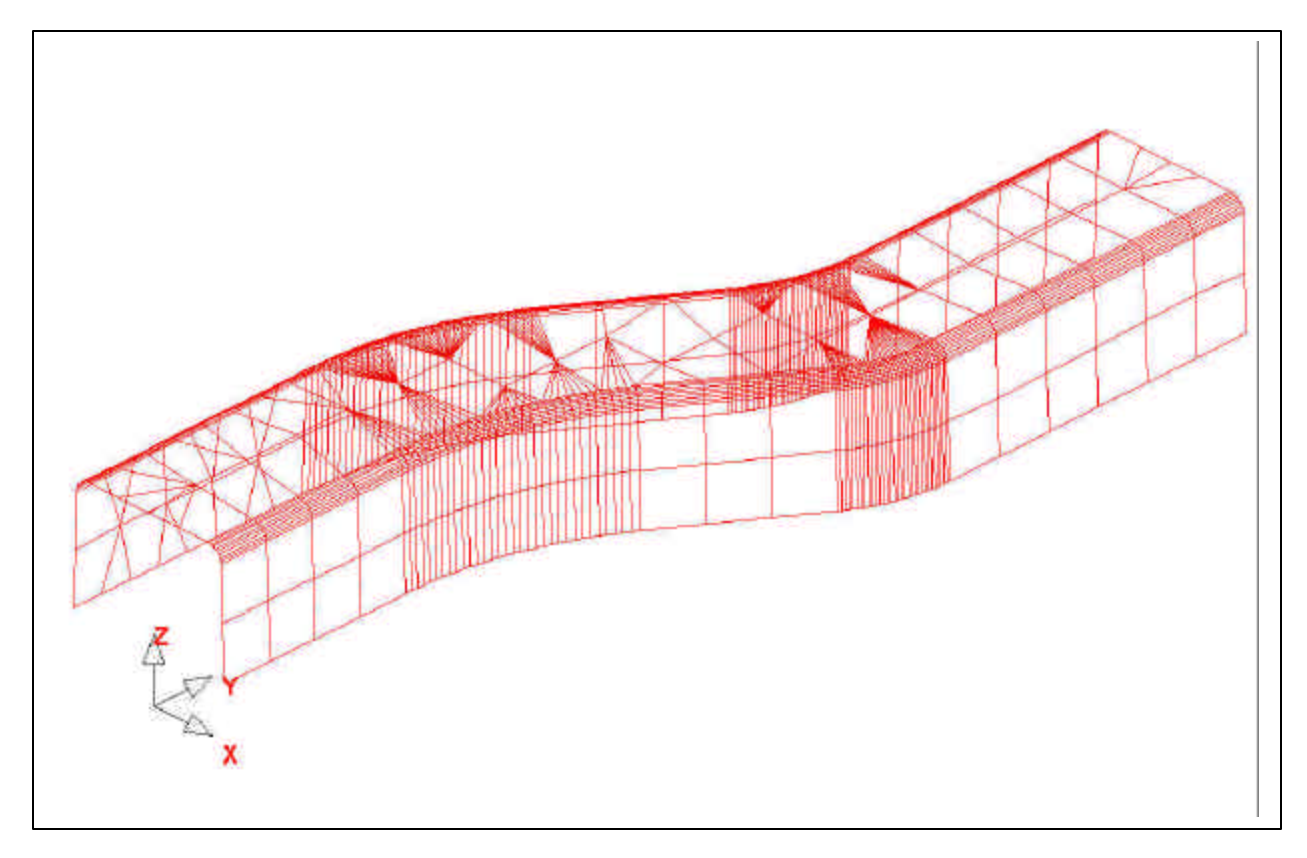

14. Save the changes.

## V. Tool Definition

#### **Defining Parts as Tools**

The parts BINDER.S, DIE.S, BLANK.LI, and PUNCH are all meshed and can now be defined as tools. After the parts have been defined as tools, we will setup the analysis parameters and start the solver.

1. Switch to the **Tools Menu** and select the **Define Tools** icon.

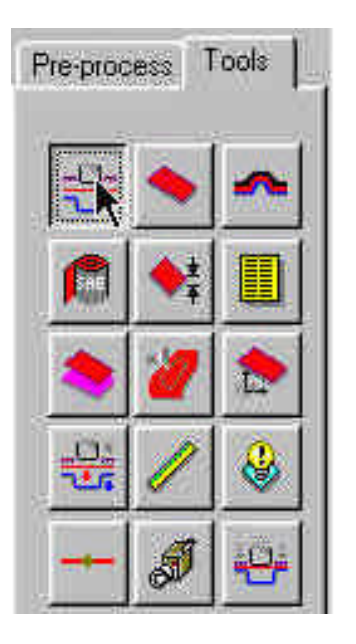

2. In the **Define Tools** box, select **Lower Ring** from the **Tool Name** list.

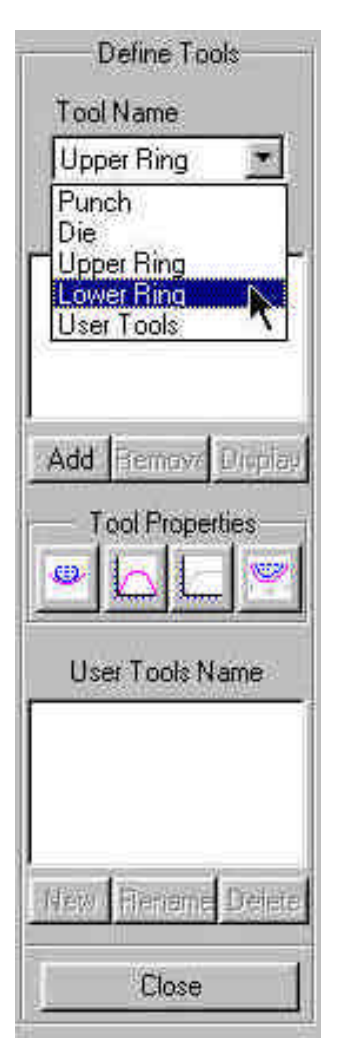

#### 3. Press Add.

| Tool Name      |
|----------------|
| Lower Bing     |
|                |
| Included Parts |

4. A new **Option Bar** will be displayed, prompting you to select which part will be defined as the Lower Ring. Choose the **Select by Name** (**abc**) icon.

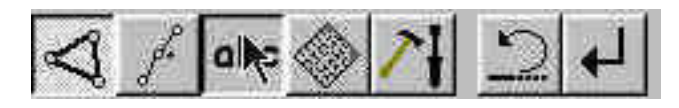

5. From the **Select Multiple Parts** box that is displayed, select **BINDER.S** and then press **OK**.

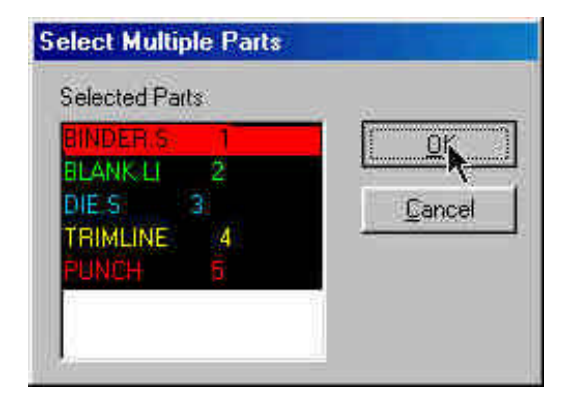

6. Press the **End Select** icon and the part **BINDER.S** will be defined as the Lower Ring.

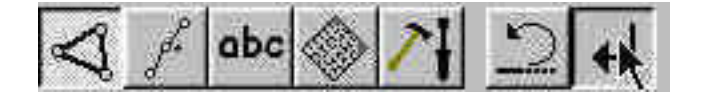

7. Repeat the above steps to define the Punch and Die. Remember to select the correct **Tool Name** in Step 2.

8. Once you have all of the tools defined, click **Close** on the **Define Tools** box to finish this step. Save the changes.

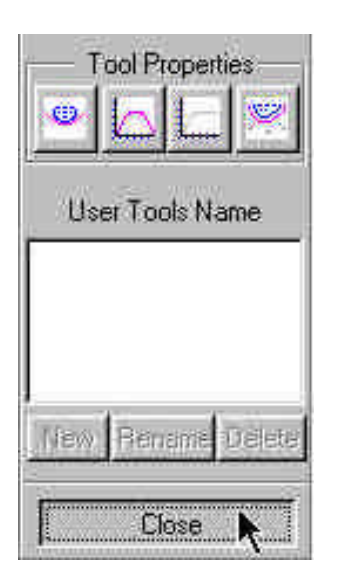

# VII. Defining the Blank and Setting up Processing Parameters

# **Define the Blank**

1. Select the **Define Blank** icon from the **Tools** menu.

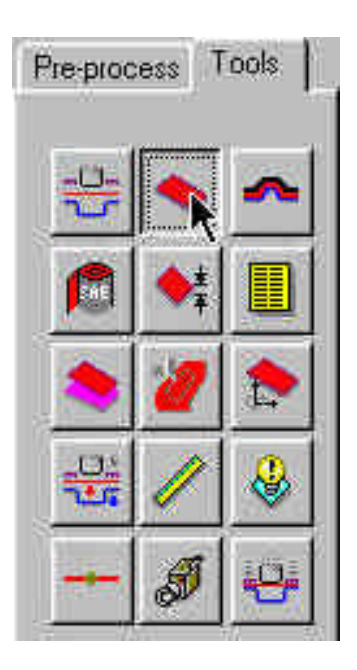

2. Press Add in the Define Blank box.

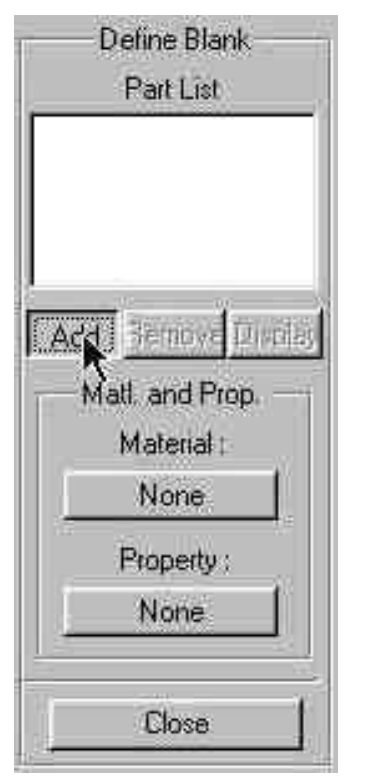

3. A new **Option Bar** is displayed. Choose the **Select by Name** icon.

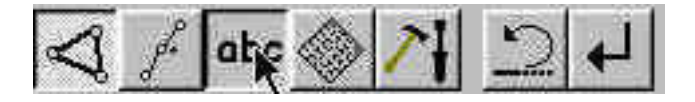

4. Select **BLANK.LI** from the **Select Multiple Parts** box and press **OK**.

| Colora d Dear  |                                       |
|----------------|---------------------------------------|
| Selected Parts | -2 2                                  |
| BINDER'S 1     | <u>sk</u>                             |
| BLANK LI 2     | · · · · · · · · · · · · · · · · · · · |
| DIE S 3.       | Cancel                                |
| TRIMLINE 4     |                                       |
| PUNCH D        |                                       |
|                |                                       |
| 16             |                                       |

5. Press End Select on the Option Bar and the Blank will be defined.

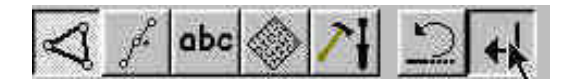

## **Defining the Blank Material**

1. The **Define Blank** box should still be opened, click on the button just below where it says **Material:** (This button will say **None** because the material has not been defined yet).

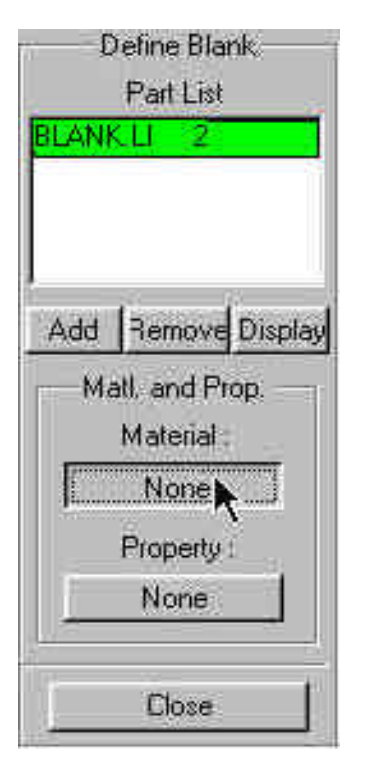

2. In the **Define Material** box, enter a name for the material, or use the default. From the **Material Type list**, be sure type **36** is selected and click **Add**.

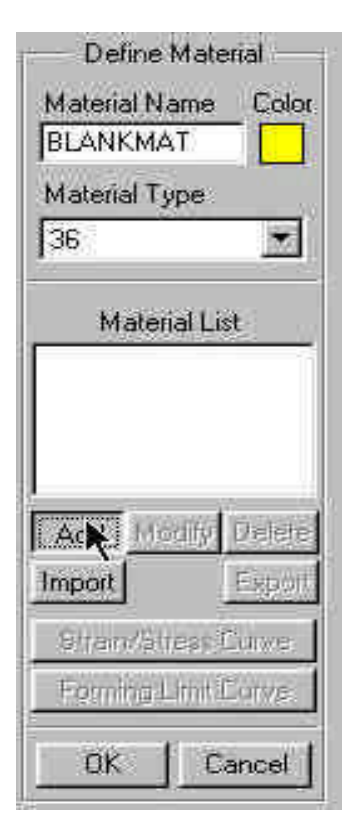

3. The **Material Type 36 Definition Card** will be displayed. In this box, you can edit any values you want. To edit a field, left click on the field and change the value in the **Current Value** box. Change **MATERIAL PARAM P2** (N) to **0.23**. Leave all other fields at their default values and press **Accept**.

| MATERI                | IAL TYPE 36 | i.            |
|-----------------------|-------------|---------------|
| Current Item          |             | Current Value |
| MATERIAL PARAM P2     | (H)         | 0.23          |
| ATERIAL TITLE         | BLANKMAT    | -             |
| ASS DENSITY           | 7.830000    | IE-009        |
| IUNGS MODULUS         | 2.070000    | E+005         |
| IISSONS RATIO         | 2.80000     | E-001         |
| ARDENING RULE(EXPON.) | 2.00000     | E+000         |
| ATERIAL PARAM P1 (K)  | 6.480000    | E+002         |
| ATERIAL PARAM P2 (N)  | 2.20000     | E-001         |
| XPONENT FACE M        | 8.00000     | E+000         |
| ANKFORD PARAM ROO     | 1.870000    | E+000         |
| ANNEADS BADAN DEC     | 4 970000    |               |

4. Press **Ok** in the **Define Material** box to complete material definition. Save the changes.

|                                  | ine Mat                       | enal                               |
|----------------------------------|-------------------------------|------------------------------------|
| Materia                          | al Name                       | Color                              |
| 10000340                         |                               |                                    |
| Materia                          | al Type                       | 20                                 |
| 36                               |                               | ×                                  |
| M                                | aterial L                     | ist                                |
| BLANK                            | MAT                           | 1                                  |
|                                  |                               |                                    |
|                                  |                               |                                    |
|                                  | k.                            |                                    |
| Y                                |                               | 1 1                                |
| Add                              | Modify                        | Delete                             |
| Add<br>Import                    | Modify                        | Delete<br>Export                   |
| Add<br>Import<br>Strain          | Modify<br>/Stress             | Delete<br>Export<br>Curve          |
| Add<br>Import<br>Strain<br>Formi | Modify<br>/Stress<br>ng Limît | Delete<br>Export<br>Curve<br>Curve |
## **Define Blank Property**

1. The **Define Blank** box should still be opened, click on the button just below where it says **Property:** (This button will say **None** because the property has not been defined yet).

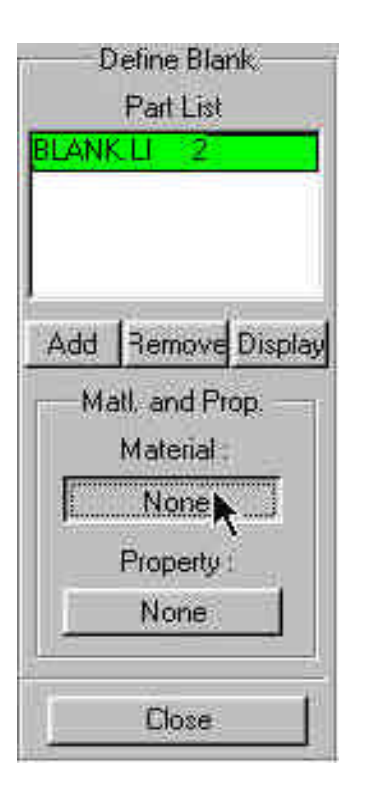

2. In the **Define Property** box, enter a name for the material, or use the default. Be sure **Belytschko-Tsay** is selected as the formulation type, and click **Add**.

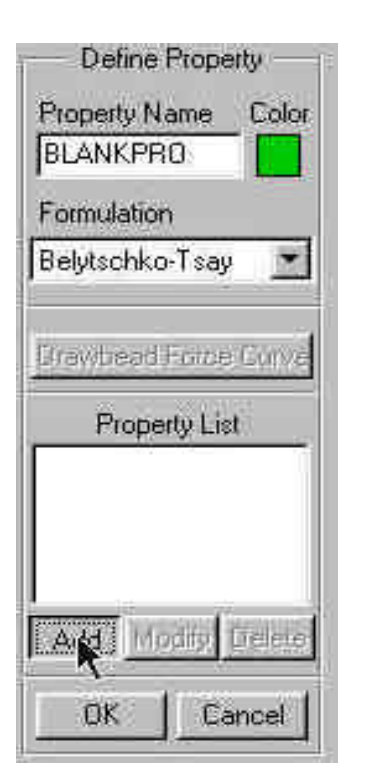

3. The **Belytschko-Tsay Definition Card** will be displayed. Use the default values for all of the listed parameters except for the **Uniform Thickness**. Edit the **Uniform Thickness** to be **1** and press **Accept**.

| Current Item 🛛 🍃 | Current Value |
|------------------|---------------|
| SECTION TITLE    | BLANKPRO      |
| CTION TITLE      | BLANKPRO      |
| EAR FACTOR       | 8.30000E-001  |
| INT OPTION (1-3) | 1             |
| JADRATURE RULE   | 0             |
| ICKNESS          | 8.00000E-001  |

4. Press **Ok** in the **Define Property** box to complete property definition. Save the changes.

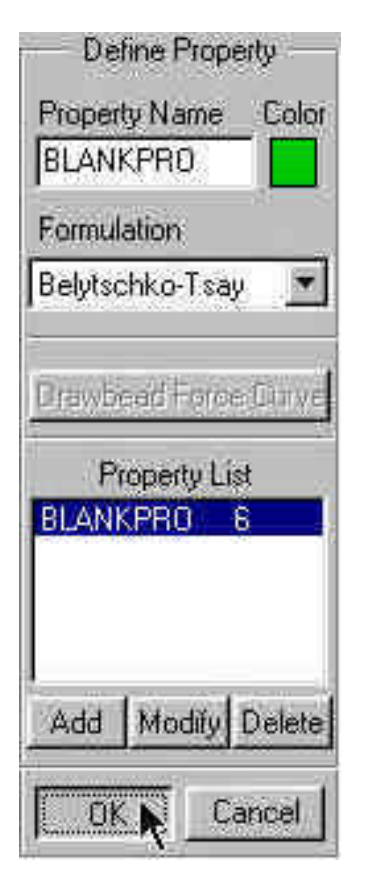

5. With both the blank material and blank property defined, you can now press **Close** in the **Define Blank** window to end blank definition.

|      | Define Blank   |
|------|----------------|
|      | Part List      |
| BLAN | KLI 2          |
|      |                |
|      |                |
| _    |                |
| Add  | Remove Display |
| M    | atl, and Prop. |
|      | Material .     |
|      | BLANKMAT       |
|      | Property :     |
|      |                |
| 1    | DENNALIO       |

# **Tools Summary**

1. You can verify that you have defined all of the needed tools by selecting the **Tools Summary** function on the **Tools** menu.

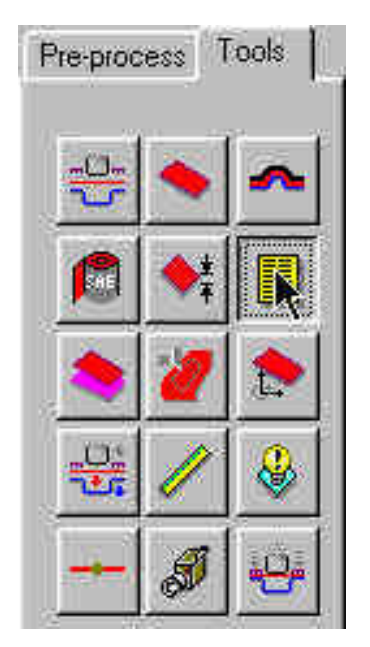

2. Verify that all tools other than UPPER RING have been defined, then click **Close**. Save the changes.

| PLANK                           |
|---------------------------------|
| PUNCH                           |
| UPPER RING (Undel<br>LOWER RING |

# **Auto Positioning the Tools**

Now that all of the tools have been defined, we will need to place them in their correct position.

1. Turn on all of the parts in the database and select the isometric view.

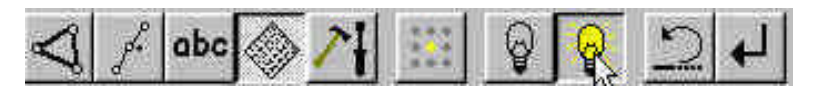

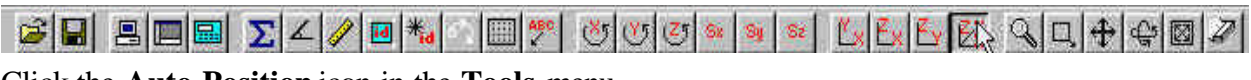

Click the Auto Position icon in the Tools menu.

| Pre-proc | ess T      | ools |
|----------|------------|------|
|          | •          | ~    |
|          | <b>♦</b> ‡ |      |
| -        | 2          | 2    |
|          | /          | &    |
|          | 8          | -9   |

2. The **Auto Position Tools** box will be displayed. In this box, you will need to define which part will be the Master Tool and which parts will be the Slave Tools. The Master Tool is the tool that will not move while you Auto Position and should be the Blank. Select **BLANK** in the **Select Master Tool** box and then select the remaining tools in the **Select Slave Tools** box. Once you have selected the correct Master and Slave Tools, be sure that **Z** is selected as the moving direction and enter a **Gap** of **1.1** (The gap value should be greater than the Blank Thickness). Press **Apply** and the tools will be positions.

| - Auto Position Tools -                                                         |
|---------------------------------------------------------------------------------|
| Select Master Tool                                                              |
| BLANK<br>PUNCH<br>DIE<br>UPPER RING (No Par<br>LOWER RING                       |
| Select Slave Tools<br>BLANK<br>PUNCH<br>DIE<br>UPPER RING (No Par<br>LOWER RING |
| <ul> <li>Single Check</li> <li>Double Check</li> </ul>                          |
| Coordinate System<br>Global System<br>C Local System<br>LCS Number:             |
| СХ СУ Ф.Z<br>Gap: 1.1                                                           |
| Appl Cancel                                                                     |

Check your display with the display below.

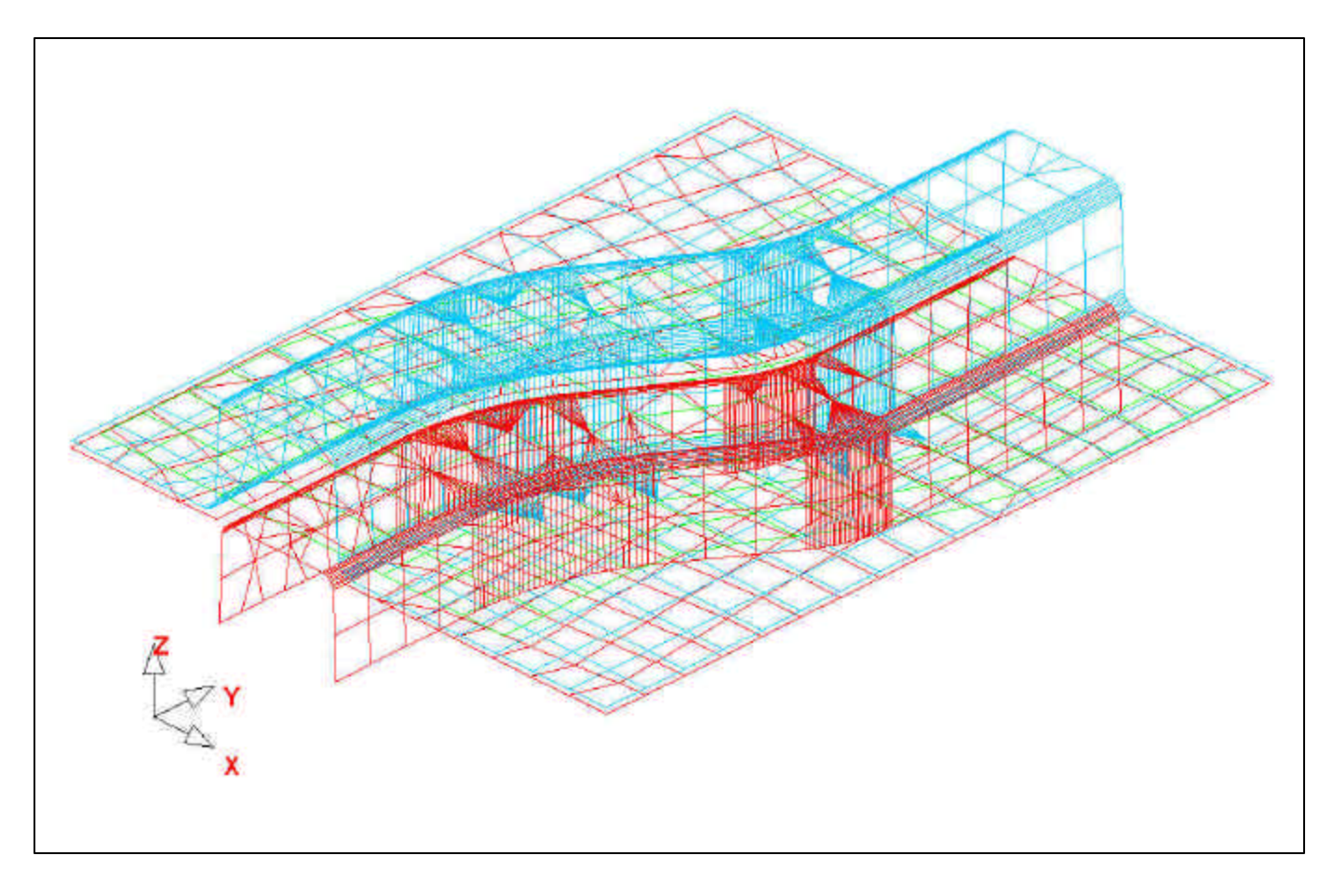

- Press "Cancel" to exit the auto position menu.
   Save the changes.

### Measuring the Punch Moving Distance

Now that the meshes have been created and the parts have been defined as tools, we can setup the motion curves. The first step will be to find the moving distances for the parts.

1. Select the **Min. Distance** icon from the **Tools** menu.

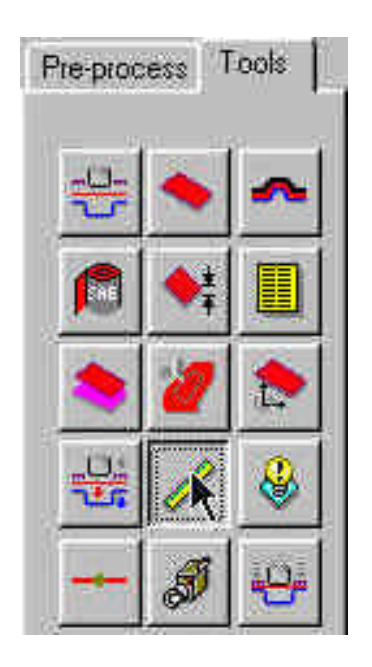

2. The **Min. Distance** box will be displayed. Select **Z** as the direction to measure in, then highlight **Punch**, then **Die**. This will measure the distance, in the Z-direction, between the Punch and the Die, and display it in the **Distance** box.

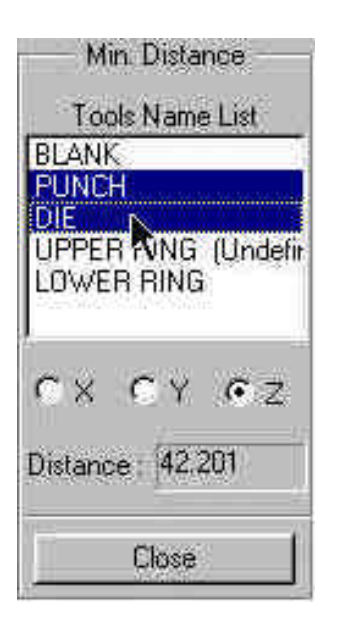

- 3. The total distance between the Punch and the Die is approximately 42.2. To find the Punch travel distance, subtract the Blank thickness + 10% of the Blank thickness. After doing so, we get a Punch travel distance of approximately 41.1. Take note of the number you get.
- *Note:* We use 10% of the thickness for simulation because when we do the post-processing, sometimes wrinkle data is lost if there is not enough space between the punch and die after it has completed its travel path. If we use only the blank thickness as a gap, the punch will iron the blank, creating the impression that no wrinkling has occurred.
- 4. You can now press **Close** in the **Min. Distance** box, and end this step.

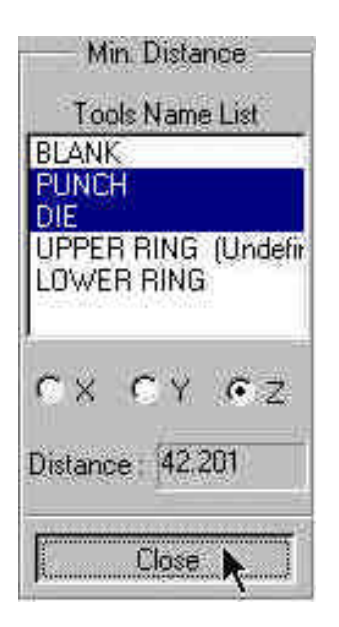

# **Define Punch Velocity Curve**

1. From the **Tools Menu**, select the **Define Tools** icon.

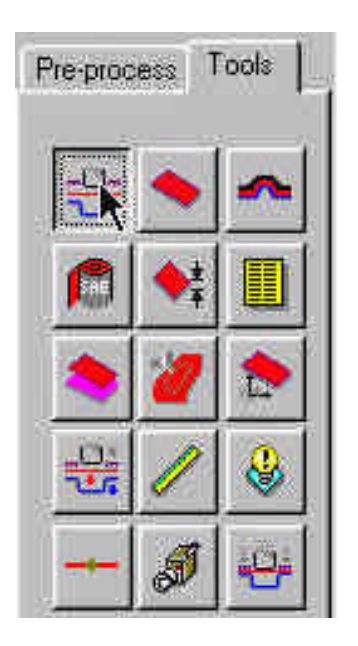

2. Select Punch in the Tool Name list and then select the Define Motion Curve icon.

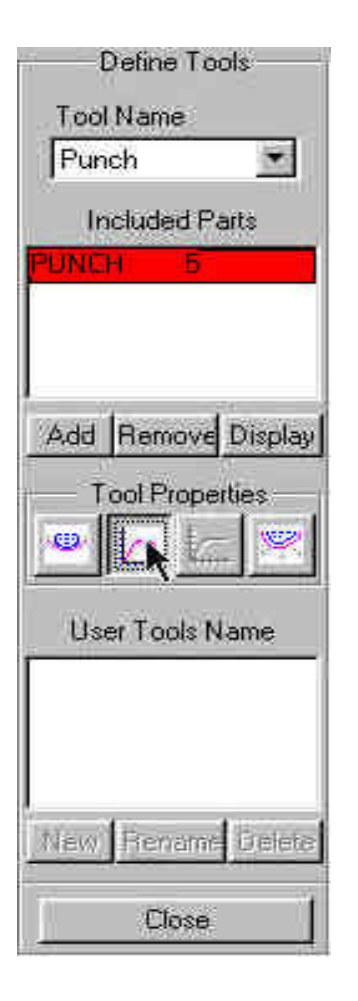

3. Select **Z** on the bottom of the **Tool Motion Curve** box to define the moving direction, then press **Auto**.

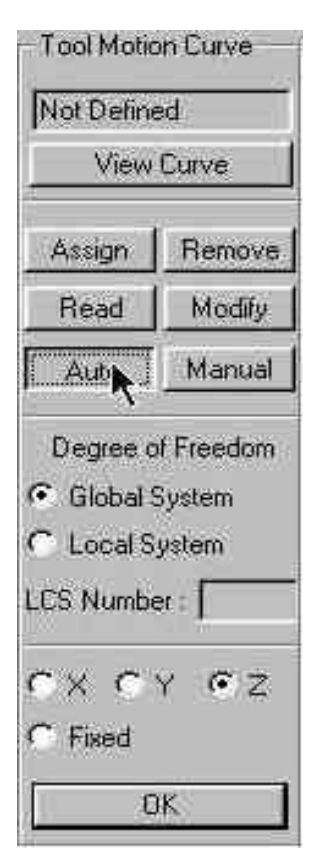

4. Use the default Curve Type (Tropezoidal) and keep the begin time of 0.000E+000. In the Velocity field, enter 8000 (this is in mm per second). For the Stroke Dist., use the value that we found after measuring the Punch travel distance and subtracting the Blank thickness + 10%. The value should be approximately 41.1. Once you have entered the values, press Yes and a new Velocity vs. Distance motion curve will be created and displayed.

| Trape:  | zoidal | 1 |
|---------|--------|---|
| Begin   | Time   |   |
| 0.000E  | +000   |   |
| Velocit | y      |   |
| 8000    |        |   |
| Stroke  | Dist   |   |
| 41.1    |        |   |

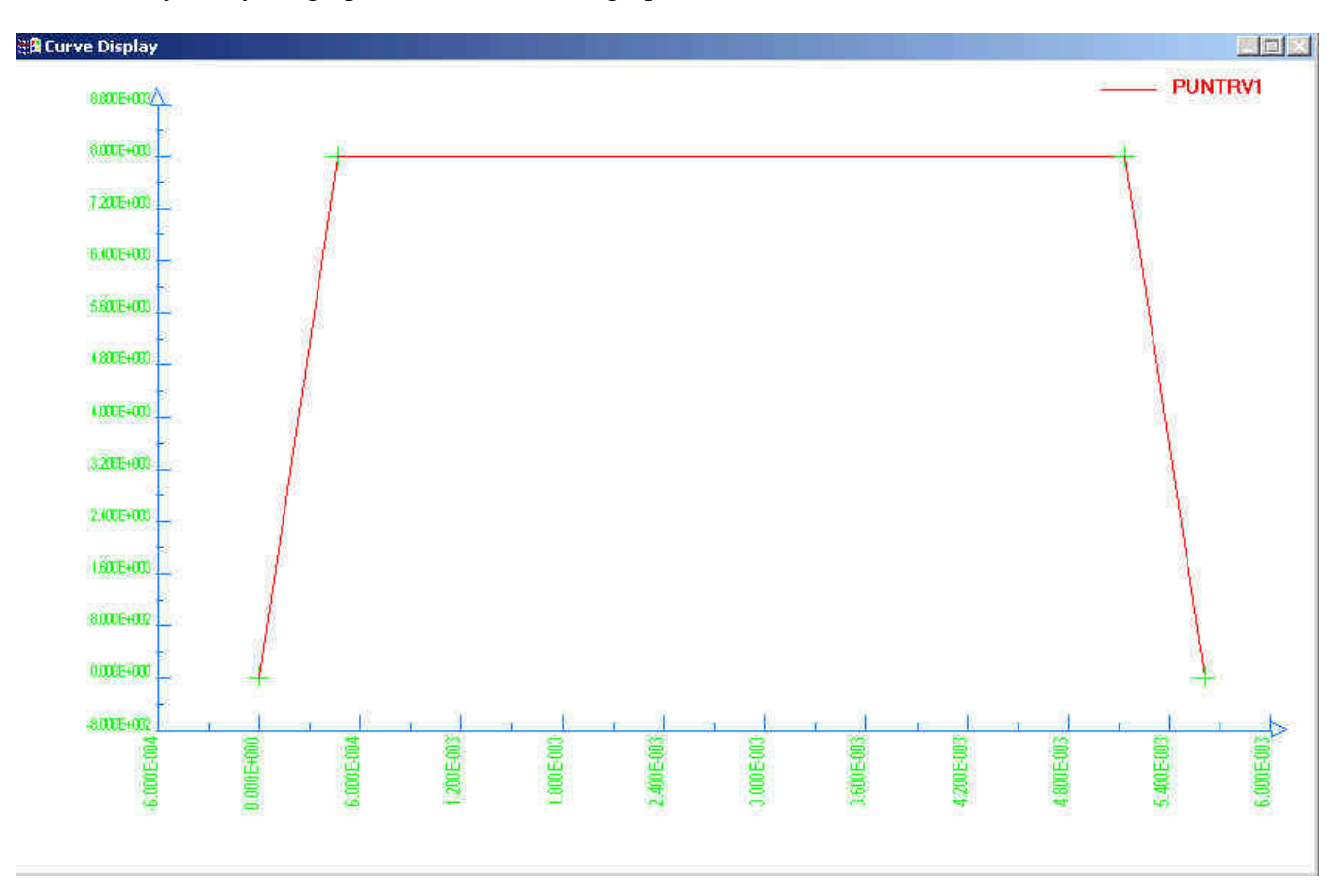

5. Verify that your graph is identical to the graph shown below.

6. Press **Ok** in the **Curve Show Property** box to return to the **Tool Motion Curve** box. From here, press **Ok** once more to return to the **Define Tools** box. Do not close this box, the next step will start from here.

## **Defining Lower Ring (Binder) Force Curve**

Now that the Punch travel curve has been created, we can create the force curve for the Lower Ring.

1. From the **Define Tools** box, select **Lower Ring** from the **Tool Name** menu and select the **Define Force Curve** icon.

| Define Tools       |
|--------------------|
| Tool Name          |
| Lower Ring 🔄       |
| Included Parts     |
| BINDERIS 1         |
|                    |
|                    |
| Add Remove Display |
| Tool Properties    |
|                    |
| User Tools Name    |
|                    |
|                    |
|                    |
| New Rename Gelete  |
| Close              |

2. In the **Tool Force Curve** box, select **Z** to define the moving direction and then press **Auto**.

| n Curve   |
|-----------|
| d         |
| Curve     |
| Remove    |
| Modify    |
| Manual    |
| f Freedom |
| /stem     |
| et :: [   |
| r • z     |
|           |
| к ]       |
|           |

3. Enter 200000 (N) in the **FORCE** and press **Create**.

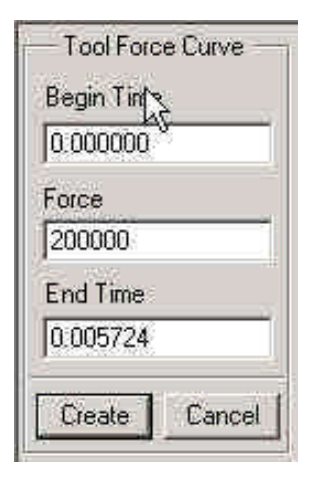

4. The Lower Ring force curve will be displayed. Verify that it is identical to the curve shown below.

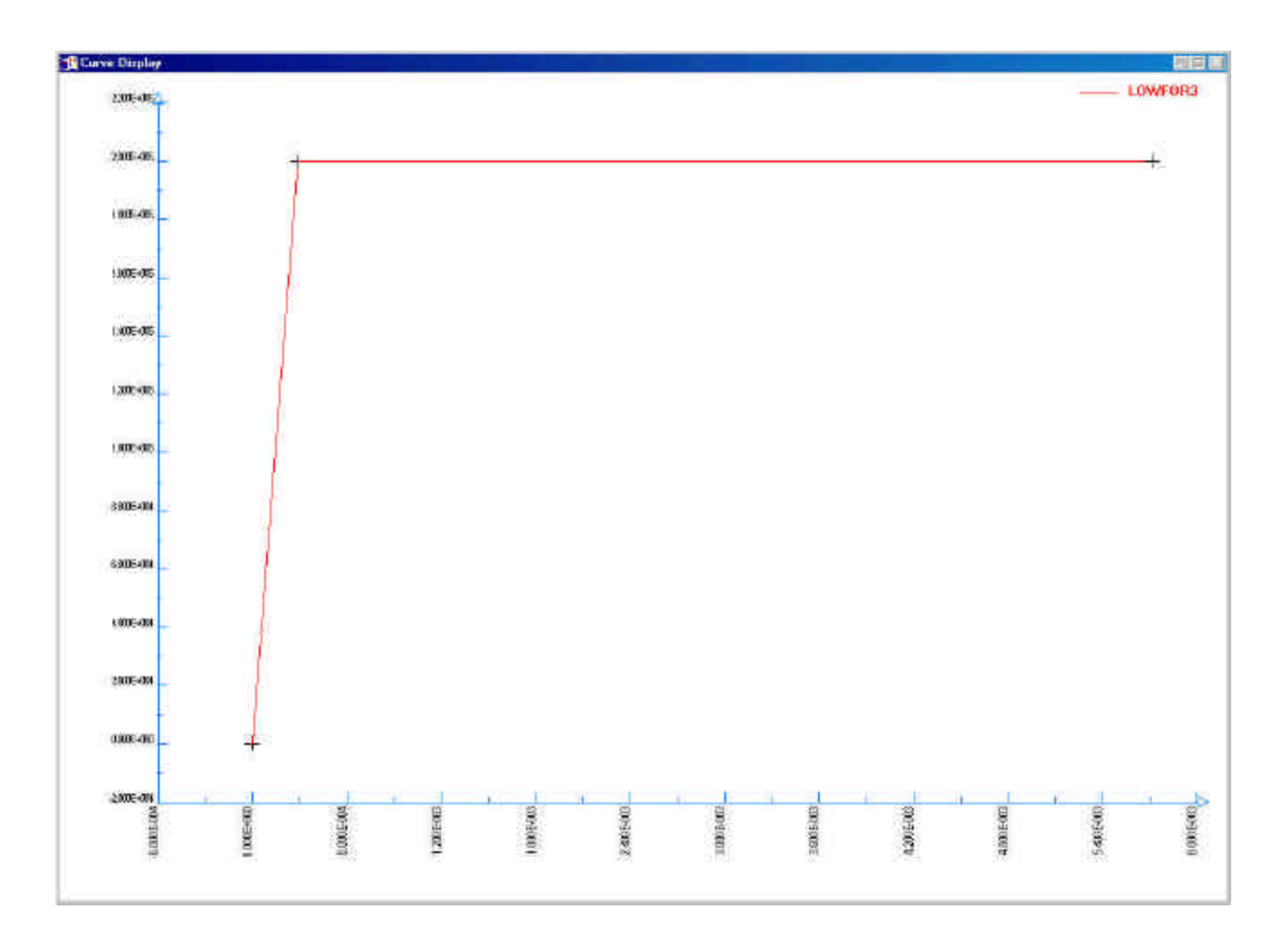

- 5. Press **Ok** in the **Curve Show Property** box to return to the **Tool Motion Curve** box. From here, press **Ok** once more to return to the **Define Tools** box. You can now press **Close** in the **Define Tools** box; we are done defining motion curves for the tools.
- 6. Select "OK" and "Close" back to the Tool menu.
- 7. Save the changes.

### **Preview Tool Animation**

We have now completed all of the pre-processing outside of setting up the final simulation parameters and submitting the job. Before we can do that however, we should verify that the tools are moving correctly, based on the motion curve information we have provided.

1. Select the **Tools Animate** icon from the **Tools** menu.

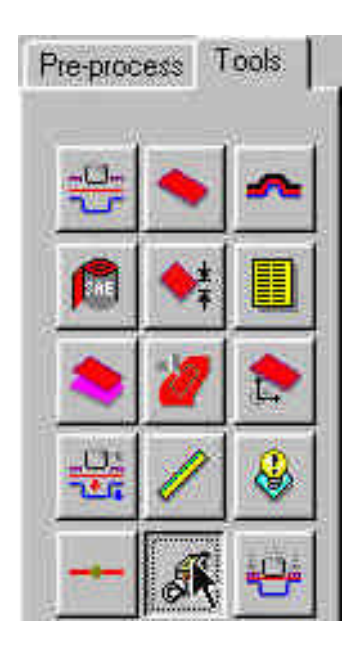

- 2. You will be prompted to "Please Enter Number of Frames (1~20)". Accept the default value of 10 frames.
- *Note:* Depending on the speed of the machine you are running Dynaform on, the animation might move too quickly. If this is the case, enter a larger number of frames.

| Please Enter Numb | per of Frames (1~20 |
|-------------------|---------------------|
| Variable 1: 1     | 0                   |
|                   |                     |

3. You can change the view while running the preview animation. Also, notice the frame controls on the **Option Bar**. Verify that the Punch is moving in the Z-direction, and make sure it is moving the full distance into the Die. Since we are using a force curve for the Binder, you will not see it move. When you are done viewing the animation, press the **End Select** button on the **Option Bar**.

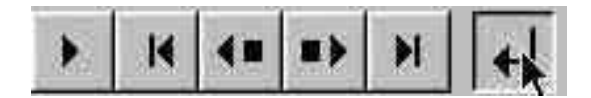

4. Save the database.

## VIII. Running the Analysis

Now that we have verified that the tool motion is correct, we can define the final parameters and run the analysis.

#### **Running the Analysis with Adaptive Mesh**

Adaptive mesh allows for more accurate results by re-meshing the model as needed. In other words, when the solver comes across an area on the Die that will demand a finer mesh to capture the geometry, it will split the original mesh to create finer, smaller elements.

1. Select Analysis→Run LS-DYNA... from the Menu Bar.

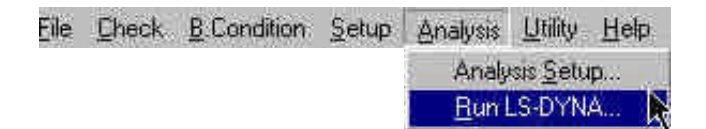

- 2. The **Analysis Parameters** box will be displayed. Turn on **Adaptive mesh** by clicking the check box.
- 3. Select the Adaptive Parameters button as shown below.

| Analysis Parameters   |
|-----------------------|
| Analysis Type         |
| Full Run 🗾            |
| Gravity Loading       |
| Dyna Initial (Dynain) |
| Springback(Seamless   |
| Implicit Parameters   |
| 🔽 Adaptive Mesh       |
| Adaptive Parameters   |
| Control Parameters    |
| Input File Name :     |
| 35                    |
| Memory :              |
| 127 МЬ                |
| Termination Time :    |
| 5.72399190E-003       |
| Title :               |
|                       |
| OK Cancel             |
| 11 - 23 - 14          |

4. In the **ADAPTIVE CONTROL PARAM. CARD**, edit the **REFINEMENT LEVEL** to be 3. This means that the mesh will split up to 3 times if needed. The higher the **REFINEMENT LEVEL** the better the results but the longer the processing time. Since this is a simple part, 3 will be fine. The default values will be used for the remaining parameters. Press **Accept**.

|                                   | connot rana.  |
|-----------------------------------|---------------|
| Current Item                      | Current Value |
| REFINEMENT LEVEL                  |               |
| TIMES(ENDTIM/ADPFREQ)             | 4.000000E+001 |
| TOLERANCE IN DEGREES              | 1.500000E+001 |
| ADAPTIVE OPTIONS                  | 2             |
| REFINEMENT LEVEL                  | 4             |
| BIRIH IIME                        | 0.00000E+000  |
| VENTH LIME<br>WIN FLEWENT CLOE    | 1.0000002+020 |
| MIN ELEMENT SIZE                  | 1.00000E+000  |
| FH33 FLHG<br>UNTENDM DEETNE FEHEF | 6             |
| DEMETOATION TOLEDANCE             | 4 0000005.000 |

5. Now, click the **Control Parameters** button in the **Analysis Parameters** box.

| <ul> <li>Analysis Parameters</li> </ul> |
|-----------------------------------------|
| Analysis Type                           |
| Full Run 🗾                              |
| Gravity Loading                         |
| Dyna Initial (Dynain)                   |
| Springback(Seamless                     |
| Implicit Barameters                     |
| Adaptive Mesh                           |
| Adaptive Parameters                     |
| Control Parameters                      |
| Input File Name :                       |
| 35                                      |
| Memory :                                |
| 127 МЬ                                  |
| Termination Time :                      |
| 5.72399190E-003                         |
| Title :                                 |
|                                         |
| OK Cancel                               |

6. As a new user it is recommended that you use the default control parameters. So, press **Default**, then **Accept**.

| LS-DYNA CU                         | INTROL P | ARAMETER      |
|------------------------------------|----------|---------------|
| Current Item                       |          | Current Value |
| JOB TERMINATION T                  | IME      | 5.723990E-003 |
| JOB TERMINATION TIME               | 5.72     | 3990E-003     |
| HOURGLASS, IHQ                     | 4        |               |
| CONTACT, SLSFAC                    | 1.00     | 0000E-002     |
| CONTACT,ISLCHK                     | 2        |               |
| CONTACT,SHLTHK                     | 1        |               |
| CONTACT,PENOPT                     | 4        |               |
| CONTACT, THKCHG                    | 0        |               |
|                                    | 4.00     | 0000E+000     |
| CONTACT, XPENEN                    |          | 0000E+000     |
| CONTACT, XPENEN<br>TERMINA, ENDMAS | 0.00     |               |

7. The job is ready to run. Be sure that **Full Run** is selected from the **Analysis Type** menu and press **Ok**. The Job will begin to run.

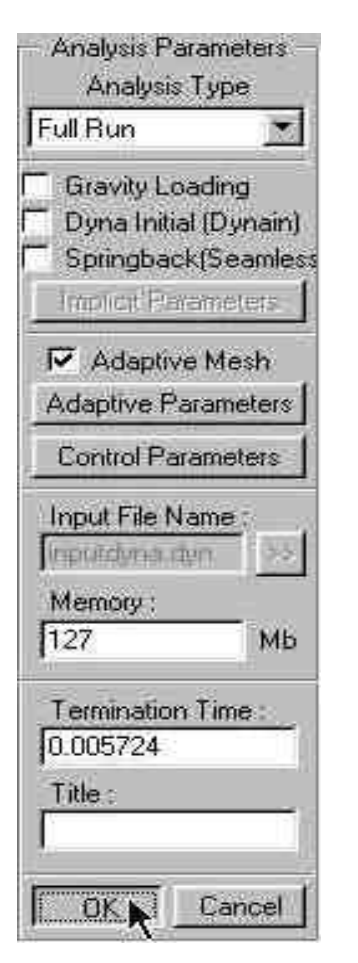

8. The solver is now running. You will notice that an estimated completion time is given. This time is not totally accurate since we are using adaptive mesh and the model will re-mesh several times. However, it does give you a ballpark idea.

| Ma LSDYNA                                                                                                    |                                                                                          |                   |
|----------------------------------------------------------------------------------------------------|------------------------------------------------------------------------------------------|-------------------|
| Auto 💽 🛄 🖻 📵 📴 🚍 A                                                                                                    | N.                                                                                       |                   |
| total energy / initial energy<br>global x velocity<br>global y velocity<br>global z velocity                                                                                          | 1.00000E+00<br>0.0000E+00<br>0.0000E+00<br>0.0000E+00<br>0.0000E+00                      |                   |
| number of shell elements that<br>reached the minimum time step<br>cpu time per zone cycle<br>average cpu time per zone cycle<br>average clock time per zone cycle                     | 0<br>362910 nanoseconds<br>362910 nanoseconds<br>310288 nanoseconds                      |                   |
| estimated total cpu time<br>estimated cpu time to complete<br>estimated total clock time<br>estimated clock time to complete                                                          | = 4509 sec ( 1 hrs 1<br>= 4496 sec ( 1 hrs 1<br>= 3857 sec ( 1 hrs<br>= 3844 sec ( 1 hrs | Estimated<br>Time |
| added mass = 0.0000E+00<br>percentage increase = 0.0000E+00<br>1 t 0.0000E+00 dt 2.55E-06<br>1 t 0.0000E+00 dt 2.55E-06<br>57 t 1.4512E-04 dt 2.55E-06<br>57 t 1.4512E-04 dt 2.55E-06 | 0<br>0<br>flush i∕o buffers<br>write d3plot file<br>write adaptivity stress file         |                   |

- 9. Once the solver has given you the preliminary estimated time, you can refresh this value by first pressing **Ctrl-C**. This will momentarily pause the solver and prompt you to "**.enter sense switch:**" Then, enter the switch you would like to use and press enter:
  - **sw1** Terminates the Solver
  - sw2 Refreshes the Estimated Solving Time
  - sw3 Creates a d3dump Restart File
  - sw4 Creates a d3plot File
  - *Note: These switches are case sensitive and must be all lower case when entered.*

Enter sw2 and press Enter. Notice the estimated time has changed. You can use these switches at anytime while the solver is running.

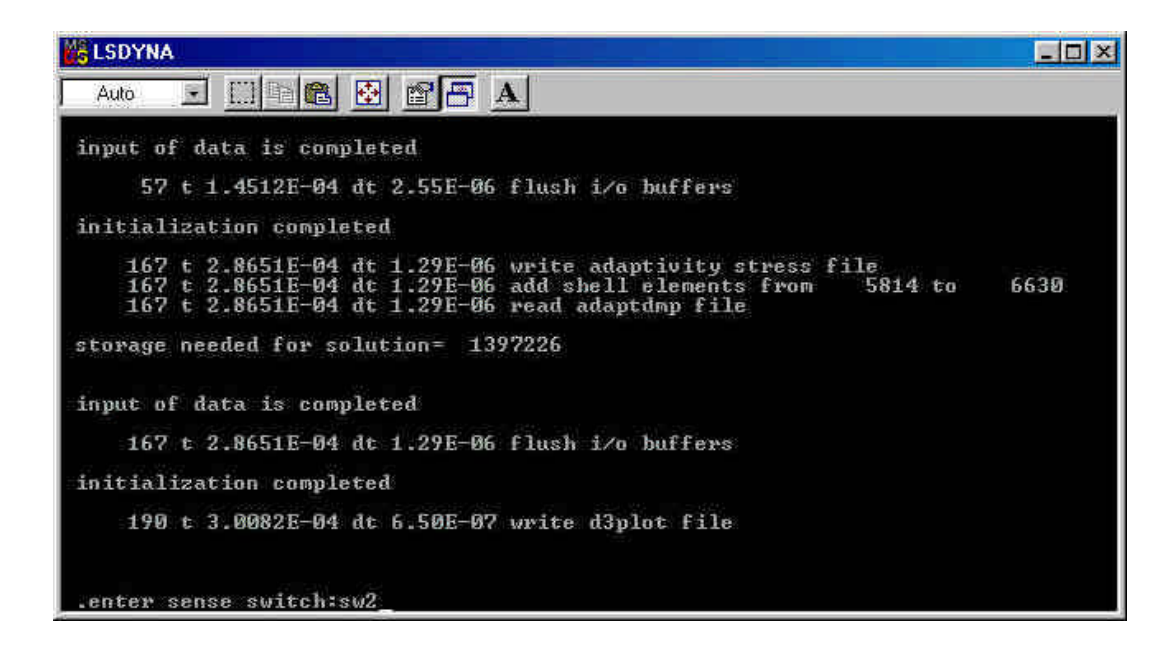

When you submit a job in Dynaform, an input deck is created which the solver, LS-DYNA, uses to process the results. The default input deck names are **lsdynainput.dyn** and **lsdynainput.mod**. The **.dyn** file contains all of the control cards, and the **.mod** file contains the geometry data. Advanced users are encouraged to study the **.dyn** input file. For more information, refer to the **LS-DYNA User's Manual** (LS-DYNA.pdf) located in C:\Program Files\eta\Dynaform\Manuals.

*Note:* All files generated by either Dynaform or LS-DYNA will be placed in the directory in which the Dynaform database has been saved. This includes all input decks and post processing files.

#### **LS-DYNA Input File Generated using DYNAFORM-PC:**

```
$ ETA/DYNAFORM : LS-DYNA(950) INPUT DECK
$ DATE : Dec 18, 2000 at 16:36:16
Ś
$ VIEWING INFORMATION
$ -.171154E+02 .345210E+03-.119772E+03 .132504E+03
$ .707100E+00 .707100E+00 .000000E+00
$ -.353550E+00 .353550E+00 .866020E+00
 .612370E+00-.612370E+00 .500000E+00
Ś
$
S DRAW INFORMATION
$ DRAWTYPE DIRECTION BEADTYPE POSITION
$
     2
          3 1 1.000
$
$---+---5---+---6---+---7---+---
--8
$
*KEYWORD
$
$---+---5---+---6---+---7---+---
--8
$
$
               (1) TITLE CARD.
$
$---+---5----+---6----+---7---+---
--8
*TITLE
NONE
$---+---5----+---6----+---7---+---
--8
$
$
               (2) CONTROL CARDS.
$
$---+---5----+---6----+---7---+---
--8
$*CONTROL_STRUCTURED_TERM
*CONTROL TERMINATION
$ ENDTIM ENDCYC DTMIN ENDENG
                               ENDMAS
0.00572400
         0
                                 .000
*CONTROL_TIMESTEP
 DTINIT TSSFAC ISDO TSLIMT
                               DT2MS
                                       LCTM
                                              ERODE
$
MS1ST
                0 .000-1.635E-07
    .000 .900
*CONTROL HOURGLASS
$ IHQ QH
     4
           .100
*CONTROL BULK VISCOSITY
    Q1
            Q2
                  TYPE
$
   1.500
           .060
                   1
*CONTROL_SHELL
$ WRPANG ITRIST
                  IRNXX
                         ISTUPD
                                THEORY
                                         BWC
                                               MITER
   20.000
                  -1
                           1
                                  2
                                          2
          2
                                                   1
*CONTROL_CONTACT
 SLSFAC RWPNAL ISLCHK SHLTHK PENOPT THKCHG ORIEN
Ś
```

.010 .000 2 1 4 0 1 \$ USRSTR USRFAC NSBCS INTERM XPENE SSTHK ECDT TIEDPRJ 0 10 0 4.000 0 0 \*CONTROL ENERGY \$ HGEN RWEN SLNTEN RYLEN 2 2 1 1 \*CONTROL\_DYNAMIC\_RELAXATION \$ NRCYCK DRTOL DRFCTR DRTERM TSSFDR IRELAL EDTTL IDRFLG 250 .001 .995 \*CONTROL OUTPUT \$ NPOPT NEECHO NREFUP IACCOP OPIFS IPNINT IKEDIT 0 0 0 0 0 0 0000 0 100 \*CONTROL\_PARALLEL \$ NCPU NUMRHS CONST 1 0 2 \$---+---5----+---6----+---7---+-----8 \$ \$ (3) DATABASE CONTROL CARDS FOR ASCII FILE \$ \$---+---5---+---6---+---7---+-----8 \$\*DATABASE OPTION \$ DT Ś SOPTION : SECFORC RWFORC NODOUT ELOUT GLSTAT DEFORC MATSUM NCFORC RCFORC DEFGEO \$ \$ SPCFORC SWFORC ABSTAT NODFOR BNDOUT RBDOUT GCEOUT SLEOUT MPGS SBTOUT \$ \$ JNTFORC AVSFLT MOVIE \*DATABASE MATSUM 5.7240E-05 \*DATABASE GLSTAT 5.7240E-05 \*DATABASE RCFORC 5.7240E-05 \*DATABASE SLEOUT 5.7240E-05 \*DATABASE RBDOUT 5.7240E-05 \$---+---5---+---6---+---7---+-----8 \$ \$ (4) DATABASE CONTROL CARDS FOR BINARY FILE \$ \$---+---5---+---6---+---7---+-----8 \*DATABASE\_BINARY\_D3PLOT \$ DT/CYCL LCDT NOBEAM 3.0126E-04 \*DATABASE BINARY RUNRSF \$ DT/CYCL LCDT NOBEAM .500E+04 \*DATABASE\_EXTENT\_BINARY

\$ NEIPH NEIPS MAXINT STRFLG SIGFLG EPSFLG RLTFLG ENGFLG 5 1 \$ CMPFLG IEVERP BEAMIP DCOMP SHGE STSSZ 2 1 \$---+---5----+---6----+---7---+-----8 \$ \$ (5) DEFINE TOOLS IN DYNAFORM Ś \$---+---5----+---6----+---7---+-----8 \$ BLANK DESCRIPTION \$---+---1----+----2----+----3----+----4----+---5----+----6----+----7----+-----8 \*SET PART LIST \$SET PART NAME: BLANK \$ SID DA1 DA2 DA3 DA4 1 \$ PID1 PID2 PID3 PID4 PID5 PID6 PID7 PID8 2 \*PART SHEADING PART PID = 2 PART NAME :BLANK.LI \$ PID SECID MID EOSID HGID GRAV ADPOPT 1 2 6 1 \*MAT 3-PARAMETER BARLAT \$MATERIAL NAME:BLANKMAT , \$ MID RO E PR HR P1 P2 

 1
 7.830E-09
 2.070E+05
 2.800E-01
 2.000E+00
 6.480E+02
 2.300E-01

 \$
 M
 R00
 R45
 R90
 LCID
 E0
 SPI

 \$
 0
 0.00E+00
 1.270E+00
 2.170E+00
 0.000E+00
 0.000E+00

 8.000E+00 1.870E+00 1.270E+00 2.170E+00 0 0.000E+00 0.000E+00 \$ AOPT 2.0 XP YP ZP Al \$ A2 A3 1.000E+00 0.000E+00 0.000E+00 V1 V2 V3 D1 D2 D3 \$ 0.000E+00 1.000E+00 0.000E+00 \*SECTION SHELL SPROPERTY NAME: BLANKPRO \$ SECID ELFORM SHRF NIP PROPT QR/IRID ICOMP 1.0 .0 6 2 .830E+00 5.0 T1 T2 T3 T4 NLOC 1.000E+00 1.000E+00 1.000E+00 1.000E+00 \*CONTROL ADAPTIVE \$ ADPFREQ ADPTOL ADPOPT MAXLVL TBIRTH TDEATH LCADP IOFLAG 1.4310E-04 .500E+01 2 30.0000e+001.0000E+20 1 \$ ADPSIZE ADPASS IREFLG ADPENE ADPTH MEMORY ORIENT MAXEL 1.000 1 0 1.000 .500 Ο 0 \$---+---5---+---6---+---7---+-----8 PUNCH DESCRIPTION Ś

\$---+---5----+---6----+---7---+-----8 \*SET PART LIST \$SET PART NAME: PUNCH \$ SID DA1 DA2 DA3 DA4 2 \$ PID1 PID2 PID3 PID4 PID5 PID6 PID7 PTD8 5 \*PART SHEADING PART PID = 5 PART NAME :PUNCH \$ PID SECID MID EOSID HGID GRAV ADPOPT 5 7 2 \*MAT\_RIGID \$MATERIAL NAME:PUNCHMAT \$ MID RO E PR N COUPLE M ALIAS 2 7.830E-09 2.070E+05 2.800E-01 0.000E+00 0.000E+00 0.000E+00 CMO CON1 CON2 \$ 7.0 A3 V1 V2 V3 1.0 4.0 A2 \$LCO or Al \*SECTION SHELL \$PROPERTY NAME: PUNCHPRO \$ SECIDELFORMSHRFNIPPROPTQR/IRIDICOMP72.100E+013.0.0.0\$T1T2T3T4NLOC .500E+00 .500E+00 .500E+00 .500E+00 \*CONTACT\_FORMING\_ONE\_WAY\_SURFACE\_TO\_SURFACE \$ CID CONTACT INTERFACE TITLE \$ 2 BLANK/PUNCH \$ SSID MSID SSTYP MSTYP SBOXID MBOXID SPR MPR 1 2 2 2 \$ FS FD DC VC VDC PENCHK BT DT.125E+00 .000E+00 .000E+00 .000E+00 .200E+02 00.0000e+001.0000E+20 \$ SFS SFM SST MST SFST SFMT FSF VSF .000E+00 .000E+00 .000E+00 .000E+00 \$ SOFT SOFSCL LCIDAB MAXPAR PENTOL DEPTH BSORT FRCFRQ 0 \$ PENMAX THKOPT SHLTHK SNLOG 1 \*BOUNDARY PRESCRIBED MOTION RIGID \$ PID DOF VAD LCID SF VID DEATH 5 3 0 1 1.0 \$---+---5---+---6---+---7---+-----8 DESCRIPTION \$ DIE \$---+---5---+---6---+---7---+-----8 \*SET PART LIST \$SET PART NAME: DIE

\$ SID DA1 DA2 DA3 DA4 3 \$ PID1 PID2 PID3 PID4 PID5 PID6 PID7 PID8 3 \*PART SHEADING PART PID = 3 PART NAME :DIE.S \$ PID SECID MID EOSID HGID GRAV ADPOPT 8 3 3 \*MAT RIGID \$MATERIAL NAME:DIE MAT \$ MID RO E PR N COUPLE M ALIAS 3 7.830E-09 2.070E+05 2.800E-01 0.000E+00 0.000E+00 0.000E+00 \$ CMO CON1 CON2 1.0 7.0 7.0 \$LCO or A1 A2 A3 V1 V2 V3 \*SECTION SHELL \$PROPERTY NAME:DIE PRO \$ SECID ELFORM SHRF NIP PROPT QR/IRID ICOMP 
 8
 2
 .100E+01
 3.0
 .0
 .0

 5
 T1
 T2
 T3
 T4
 NLOC

 .500E+00
 .500E+00
 .500E+00
 Ś \*CONTACT\_FORMING\_ONE\_WAY\_SURFACE\_TO\_SURFACE \$ CID CONTACT INTERFACE TITLE 3 BLANK/DIE \$ \$ SSID MSID SSTYP MSTYP SBOXID MBOXID SPR MPR 1 3 2 2 \$ FS FD DC VC VDC PENCHK BT DT.125E+00 .000E+00 .000E+00 .000E+00 .200E+02 00.0000e+001.0000E+20 \$ SFS SFM SST MST SFST SFMT FSF VSF .000E+00 .000E+00 .000E+00 .000E+00 \$ SOFT SOFSCL LCIDAB MAXPAR PENTOL DEPTH BSORT FRCFRQ 0 \$ PENMAX THKOPT SHLTHK SNLOG 1 \$---+---5---+---6---+---7---+-----8 \$ LOWER RING DESCRIPTION \$---+---5---+---6---+---7---+-----8 \*SET PART LIST \$SET\_PART\_NAME: LOWER RING \$ SID DA1 DA2 DA3 DA4 5 \$ PID1 PID2 PID3 PID4 PID5 PID6 PID7 PID8 1 \*PART \$HEADING

PART PID = 1 PART NAME :BINDER.S \$ PID SECID MID EOSID HGID GRAV ADPOPT 9 1 4 \*MAT RIGID \$MATERIAL NAME:LOWERMAT \$ MID RO E PR N COUPLE M ALTAS 4 7.830E-09 2.070E+05 2.800E-01 0.000E+00 0.000E+00 0.000E+00 \$ CMO CON1 CON2 4.0 7.0 A2 A3 V1 V2 V3 1.0 4.0 \$LCO or A1 A2 \*SECTION SHELL \$PROPERTY NAME:LOWERPRO 

 \$ SECID
 ELFORM
 SHRF
 NIP
 PROPT
 QR/IRID
 ICOMP

 9
 2
 .100E+01
 3.0
 .0
 .0

 \$ T1
 T2
 T3
 T4
 NLOC

 .500E+00
 .500E+00
 .500E+00

 \*CONTACT\_FORMING\_ONE\_WAY\_SURFACE\_TO\_SURFACE \$ CID CONTACT INTERFACE TITLE \$ 5 BLANK/LOWER RING SSID MSID SSTYP MSTYP SBOXID MBOXID SPR MPR 
 1
 5
 2
 2

 FS
 FD
 DC
 VC
 VDC
 PENCHK
 BT
 \$ DТ .125E+00 .000E+00 .000E+00 .000E+00 .200E+02 00.0000e+001.0000E+20 \$ SFS SFM SST MST SFST SFMT FSF VSF .000E+00 .000E+00 .000E+00 .000E+00 \$ SOFT SOFSCL LCIDAB MAXPAR PENTOL DEPTH BSORT FRCFRQ 0 \$ PENMAX THKOPT SHLTHK SNLOG 1 \*LOAD RIGID BODY \$ PID DOF LCID SF CID M1 M2 М3 3 2 1 1.0 \$---+---5----+---6----+---7---+-----8 \$ \$ (7) DEFINE CURVE \$ \$---+---5----+---6----+---7---+-----8 \$-----TRAVELING LOAD CURVE DATA FOR PUNCH \*DEFINE CURVE 10 \$CURVENAME PUNTRV1 \$CURVENAME PUNTRV110\$ LCIDSIDRSCLASCLOOFFAOFFO 1 0 Al \$ 01 A1 01 .00000000E+00 .0000000E+00 .806996600E-04 .125147600E+04 .161399300E-03 .247213600E+04 .242099000E-03 .363192400E+04

.470228200E+04 .322798600E-03 .403498300E-03 .565685400E+04 .484198000E-03 .647213600E+04 .712805200E+04 .564897600E-03 .760845200E+04 .645597300E-03 .726297000E-03 .790150700E+04 .80000000E+04 .806996700E-03 .491699600E-02 .80000000E+04 .499769600E-02 .790150700E+04 .507839500E-02 .760845200E+04 .515909500E-02 .712805200E+04 .647213600E+04 .523979400E-02 .565685400E+04 .532049400E-02 .540119400E-02 .470228200E+04 .548189300E-02 .363192400E+04 .556259300E-02 .247213600E+04 .564329200E-02 .125147600E+04 .572399200E-02 .00000000E+00 \$-----FORCE LOAD CURVE DATA FOR LOWER RING \*DEFINE\_CURVE \$CURVENAME LOWFOR2 11 LCID SIDR SCLA SCLO OFFA OFFO \$ 2 0 \$ A1 01 .00000000E+00 .00000000E+00 .28620000E-03 .20000000E+06 .572400000E-02 .20000000E+06 \$----OTHER CURVES \$---+---5----+---6----+---7---+-----8 \$ \$ MODEL DATA IN FILE : inputdyna.mod \$ NUMBER OF NODES : 5475 \$ NUMBER OF SHELLS : 5511 \$ \*INCLUDE inputdyna.mod Ś \$---+---5----+---6---+---7---+-----8 \$---+---5----+---6----+---7---+-----8 \$ \*END

# IX. Post Processing

DYNAFORM-PC can read and process all the available data in the **d3plot** file. In addition to the undeformed model data, the **d3plot** file also contains all result data generated by LS-DYNA (stress, strain, time history data, deformation, etc.).

### Reading the d3plot File into the Post Processor

Start the Dynaform-PC Post Processor, PostGL. The default path for PostGL is C:\Program Files\eta\Dynaform. In this directory, double click the executable file, **PostGL.exe**. The post processor will be started.

#### 1. From the File Menu, select Open.

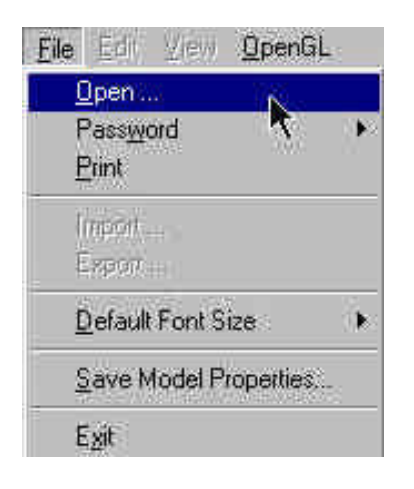

The Open File box will be displayed.

| Jpen File                                 |                        |          |     |     | ?            |
|-------------------------------------------|------------------------|----------|-----|-----|--------------|
| Look in                                   | Dynaform               | <u> </u> | 1 🚮 |     |              |
| Dynaform<br>Examples<br>Manuals<br>d3plot | PC                     |          |     |     |              |
| File <u>n</u> ame:                        |                        |          |     | Ĺ   | <u>O</u> pen |
| Files of type:                            | LS-DYNA Post( d3plot ) |          | ۲   | , M | Cancel       |
|                                           |                        |          |     |     | (PRI)        |

Select LS-DYNA Post (d3plot) to PP file from the Files of Type list. This option will allow you to read in the d3plot file and then automatically create a file called PostGL.pp. The .pp file can be read in much faster then the d3plot file, and allows you to save space, since the .pp file is much smaller then the d3plot files. You will only need to read in the d3plot file once. From then on, you should use the PostGL.pp file.

After moving to the directory where you saved the Dynaform database, be sure you have the correct file of type selected, pick the **d3plot** file, and press **Open**.

| Look in: 🙆 | Traincase |                | *      | ٤Ì | <b>M</b> | r*l |                |
|------------|-----------|----------------|--------|----|----------|-----|----------------|
| d3plot     |           |                | 100    |    | <u> </u> |     |                |
|            |           |                |        |    |          |     |                |
|            |           |                |        |    |          |     |                |
|            |           |                |        |    |          |     |                |
|            |           |                |        |    |          |     |                |
| File name: | d3olot    |                |        |    |          | 112 | Open           |
| Tile name: | d3plot    | (d3plat) to PE | ) file |    | -        |     | Open<br>Cancel |

3. When prompted to "SELECT LS-DYNA VERSION", select LS940/LS950 and press Ok.

| LS940                      | /LS950           |              |   |
|----------------------------|------------------|--------------|---|
| _\$940<br>_\$930<br>_\$920 | /LS950<br>SERIES |              | 1 |
| LS930<br>LS920             | SERIES           | CRAY<br>CRAY |   |
| DOUB                       | LE PRECI         | ISION        |   |

4. When prompted to "SELECT TIME STEPS", select ALL AVAILABLE STEPS and press Ok.

| Single Selection                 |
|----------------------------------|
| SELECT TIME STEPS                |
|                                  |
| ALL AVAILABLE STEPS              |
| ALL AVAILABLE STEPS              |
| EVEN STEPS                       |
| STEPS IN BETWEEN<br>SELECT STEPS |
|                                  |
|                                  |
|                                  |
|                                  |
| Cancel                           |

5. When prompted to "SELECT RESULT COMPONENTS", select ALL ITEMS then and press Ok.

| SELECT RI<br>COMPONI                                                                                                    | ESULT<br>ENTS |
|----------------------------------------------------------------------------------------------------|---------------|
| Sigma-xx(1)<br>Sigma-zz(1)<br>Sigma-zz(1)<br>Sigma-zz(1)<br>Sigma-zz(1)<br>Ef plastic stn(1)<br>Sigma-xx(2)<br>Sigma-xx(2)<br>Sigma-zz(2)<br>Sigma-zz(2) | <u>*</u>      |
| Sigma-zz(2)<br>Sigma-zz(2)                                                                                                    | ns Can        |

6. The d3plot file is now completely read in. You are ready to animate the results.

# **Animating Deformation**

1. In the **Plot State** dialogue box, select **Deformation**. In the **Frame Range** box select **All Frames** and then press **Play**. The results will be animated.

| Plot State                                                                                                    |
|----------------------------------------------------------------------------------------------------|
| Deformation 💽                                                                                                    |
|                                                                                                    |
| Undeformed                                                                                                    |
| Set Contour Range                                                                                                    |
| Sel Contour Level                                                                                                    |
| -Step-Time -                                                                                                    |
| 15- 0.00422       Image: Constraint of the second second sec |
| Frame Range                                                                                                    |
| All Frames                                                                                                    |
| Reset                                                                                                    |
| From To Incr.                                                                                                    |
| 2 20 1                                                                                                    |
| Current Component                                                                                                    |
|                                                                                                    |
| Play                                                                                                    |

2. Shade the results by pressing the **Shade Model** button near the bottom of the screen.

Current Visual Layer 0 🔹 Shade Mode

3. Since it is difficult to see the Blank with all of the other tools displayed, you can turn them all off, leaving only the Blank showing. In the **Control Options** box, select **OFF/ON by Name**.

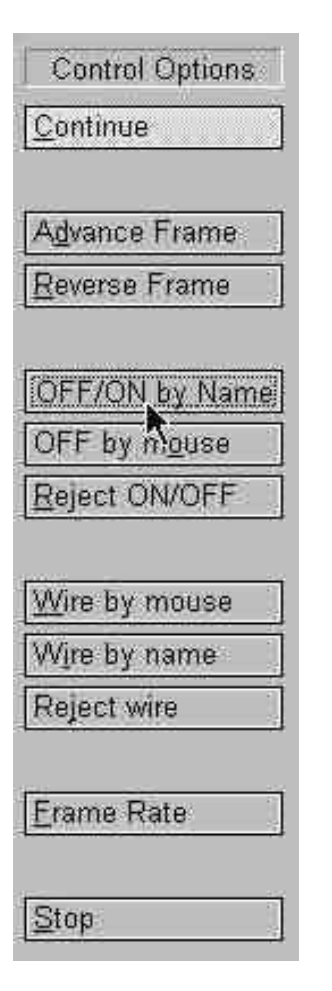

4. Turn off all of the parts except for the Blank and press **Ok**.

| Multiple Se                                                                                                    | lection   |       | ×  |
|----------------------------------------------------------------------------------------------------|-----------|-------|----|
|                                                                                                    | Part Name | 98    |    |
| P00002                                                                                                    |           |       |    |
| P000001                                                                                                    |           |       |    |
| P000003                                                                                                    |           |       |    |
| Manager and Manager and Manage |           |       |    |
|                                                                                                    |           |       |    |
|                                                                                                    |           |       |    |
|                                                                                                    |           |       |    |
| OK.                                                                                                    | Noltems   | Canci | el |
| Constant Art                                                                                                    |           |       | 1  |

5. You can also change the view with the view manipulation icons on the tool bar, just as we did in the pre processor.

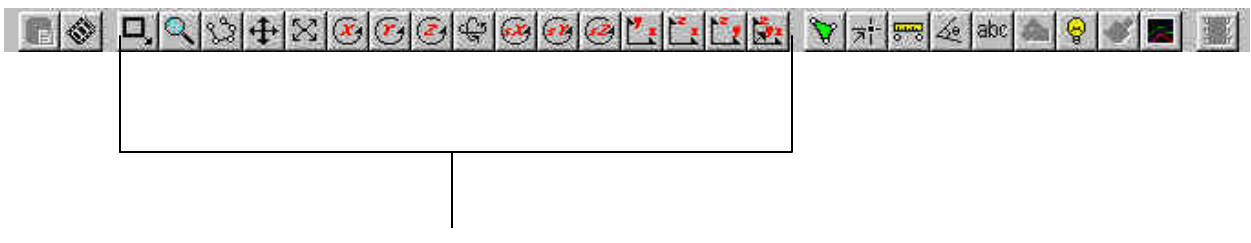

**View Manipulation** 

6. Try adjusting the frame rate by pressing the **Frame Rate** button in the **Control Options** window. Sometimes this is necessary is the animation moves too quickly.

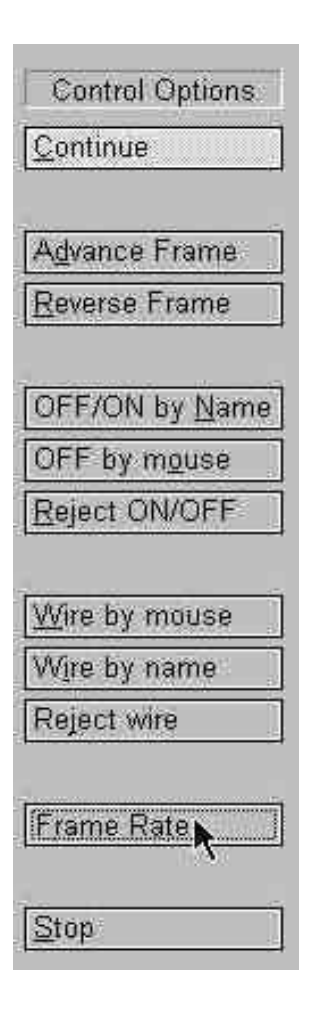

7. You will be prompted to enter a new frame rate. Enter **5** and press **Accept**.

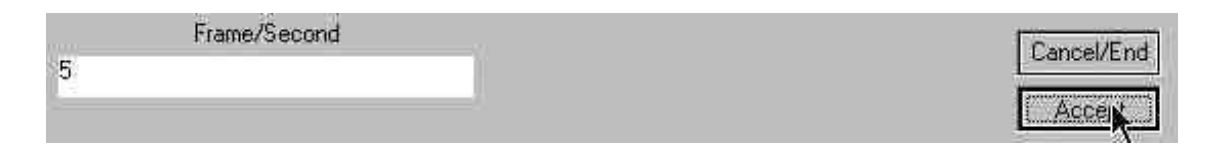

Notice the change in the speed of the animation. Adjust the frame rate until you find it acceptable.

8. Another way to control the speed of the animation is to advance or reverse frames manually. To do this, press either the Advance Frame or Reverse Frame button in the Control Options Box. Then move the mouse pointer into the display area and left-click. Notice the frames will advance, or reverse, one at a time.

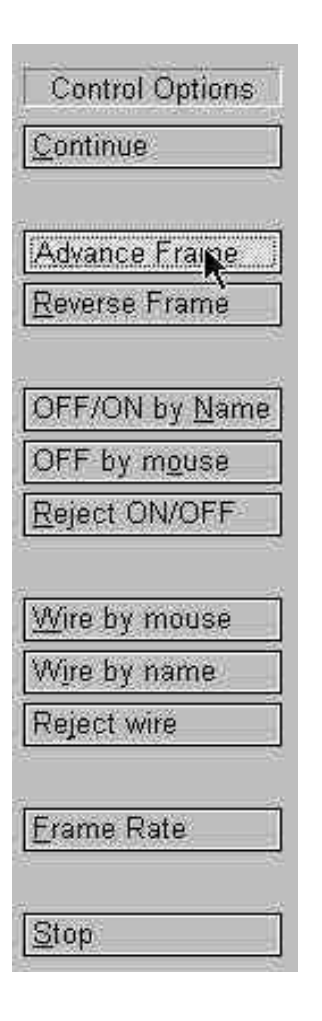

9. When you are done viewing the animation, press **Stop** in the **Control Options** box.

| Control Options       |
|-----------------------|
| Continue              |
| Advance Frame         |
| <u>R</u> everse Frame |
| OFF/ON by Name        |
| OFF by mouse          |
| Reject ON/OFF         |
| <u>Wire by mouse</u>  |
| Wire by name          |
| Reject wire           |
| Erame Rate            |
| [Stop]                |

## **Animating Stresses/Strains and FLD**

PostGL can also animate various stresses and strains as well as FLD. To do this, refer to the following examples.

### Stress/Strain

- 1. Pick **Contour** and **Stress/Strain** from the **Plot State** box.
- 2. Select **All Frames** from the **Frame Range** menu.
- 3. Select the type of **Stress/Strain** you would like to view from the **Current Component** list. (The picture below has Thickness selected)
- 4. Press **Play** and the animation will begin.

| Plot State                                                          |
|---------------------------------------------------------------------|
| Contour 💌                                                           |
| Stress/Strain                                                       |
| 🗆 Undeformed                                                        |
| Set Contour Range                                                   |
| Set Contour Level                                                   |
| Time Steps                                                          |
| Step 15 🗾<br>Step 16<br>Step 17                                     |
| Step 18<br>Step 19                                                  |
| Step 20 🗖                                                           |
| Frame Range                                                         |
| 12703                                                               |
| All Frames                                                          |
| All Frames                                                          |
| All Frames  Reset From To Incr.                                     |
| All Frames       Reset       From To     Incr.       2     20     1 |
| All Frames  Reset From To Incr. 2 20 1 Current Component            |
| All Frames  Reset  From To Incr.  Current Component  Thickness      |
## FLD

- 1. Pick **FLD** and **On Element** from the **Plot State** box.
- 2. Select **All Frames** from the **Frame Range** menu.
- 3. Select Middle from the Current Component list.
- 4. Press **Play** and the animation will begin.

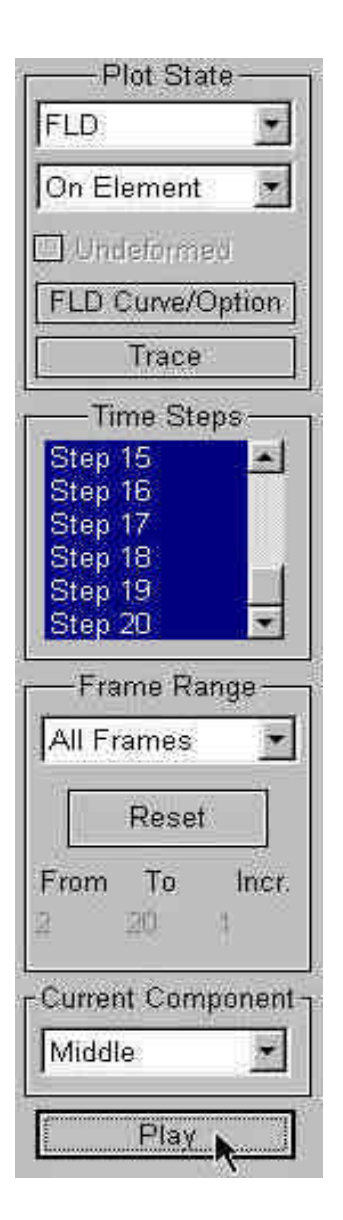

## **Plotting Single Frames**

It is sometimes more convenient to view single frames rather than the entire animation To do this, select **Single Frame** from the **Frame Range** box and then select, with your mouse, the frame you would like to view. Refer to the example below in which the FLD plot of the 17<sup>th</sup> frame would be displayed upon pressing **Plot**.

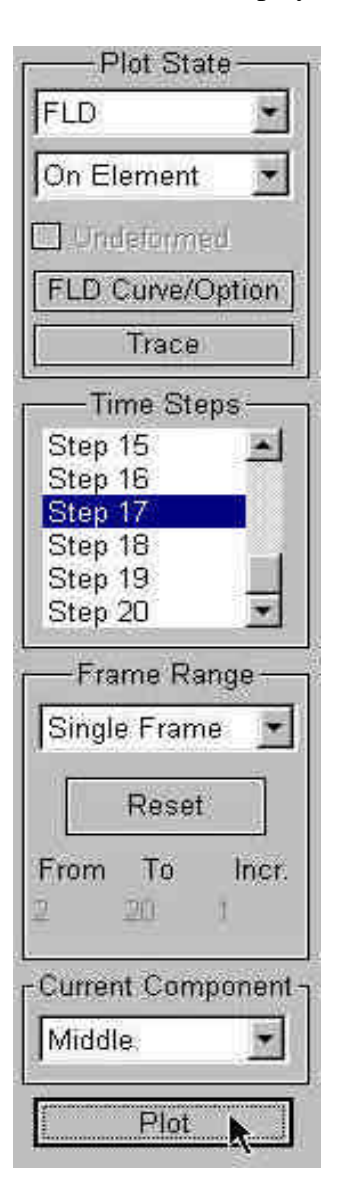

## Writing an AVI File

PostGL has a very useful tool that allows you to automatically create an avi movie via an animation screen capture. This will be the last function covered in this training case.

- 1. Start a new animation using all available steps.
- 2. Once the animation is running, click on the Write AVI File icon, located on the Toolbar.

| 🕞 🚯 🖉 🦎 🛪 📾 🗠 abc 📥 | 9 3 8 8 8 8 8 4 | @@@ <b>@!!!!!!!</b> !! | <b>UABHX</b>                                                                                                    |
|---------------------|-----------------|------------------------|----------------------------------------------------------------------------------------------------|
|                     |                 |                        | the second design of the second second second second second second second second second second second second se |

3. The **Write File** box will be displayed. Enter a name to save the avi file under (e.g. traincase.avi), and press **Save**.

|                                     |                           |          | well looked | 2      | 2 |
|-------------------------------------|---------------------------|----------|-------------|--------|---|
| Save in: 🔂                          | Traincase                 | <u>.</u> | 1           |        |   |
|                                     |                           |          |             |        |   |
|                                     |                           |          |             |        |   |
|                                     |                           |          |             |        |   |
|                                     |                           |          |             |        |   |
|                                     |                           |          |             |        |   |
|                                     |                           |          |             |        |   |
| ile name:                           | Ittaincase                |          | _           | Save   |   |
| Tile <u>n</u> ame:<br>Jave as type: | [traincase<br>AVI (*;avi) |          |             | Cancel |   |

4. Enter a frame rate in the prompt box. It is recommended to use the default. Press Accept.

|    | Rate | [Countries] |
|----|------|-------------|
| 10 |      | Cancerenu   |
|    |      | - Ace Raine |

5. Enter a window size in the prompt box. It is recommended to use the default. Press Accept.

| Initial Window Width | Initial Window Hieght | Course UT at |
|----------------------|-----------------------|--------------|
| 1137                 | 818                   | Cancevend    |
|                      |                       | Accept       |

6. Select **Build** from the menu bar.

Buil Align Cancel/End

7. Select Microsoft Video 1 from the Compressor list and press Ok.

| elect compression format |           |
|--------------------------|-----------|
| Compressor:              | DK        |
| Microsoft Video 1        | Cancel    |
| Compression Quality 75   | Configure |
| 100 <u>11</u> 120        | About     |

8. PostGL will now take a screen capture of the animation and write the output.

## X. Conclusion

This concludes the training guide's basic overview of Dynaform-PC. You should now have the basic skills necessary to create models, prepare models for analysis, and display results. Please reference the User's Manual for a more detailed explanation of each individual function.